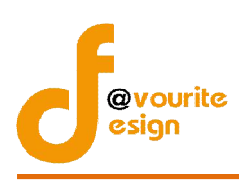

# สารบัญ

| หน้าจอ Login เข้าสู่ระบบ                                                                 | 1  |
|------------------------------------------------------------------------------------------|----|
| หน้าจอลืมรหัสผ่าน                                                                        | 2  |
| 1.เมนูบันทึกข้อมูล กองทุนส่งเสริมการจัดสวัสดิการสังคม                                    | 3  |
| 1.1 เมนูขอรับเงินสนับสนุน                                                                | 4  |
| 1.1.1 การเพิ่มรายการขอรับเงินสนับสนุน /การแก้ไขรายการขอรับเงินสนับสนุน                   | 5  |
| 1.1.1.2 ระบบปกติ                                                                         | 10 |
| 1.1.2 การเข้าดูตัวอย่างรายการขอรับการสนับสนุนเงินกองทุนฯ                                 | 15 |
| 1.1.3 การเข้าดูรายละเอียดรายการขอรับการสนับสนุนเงินกองทุนฯ                               | 16 |
| 1.2 เมนูผลการพิจารณาขอรับเงินสนับสนุน                                                    | 17 |
| 1.2.1 การบันทึกผลพิจารณาขอรับเงินสนับสนุน                                                | 18 |
| 1.2.2 การเข้าดูรายละเอียดของผลพิจารณาขอรับเงินสนับสนุน                                   | 28 |
| 2. รายงาน กองทุนส่งเสริมการจัดสวัสดิการสังคมในระบบกระจาย                                 | 29 |
| 2.1 เมนูรายงานผลโครงการที่ได้รับเงินสนับสนุนกองทุนส่งเสริมการจัดสวัสดิการสังคม           | 29 |
| 2.2 เมนูรายงานผลการติดตามผลโครงการ                                                       | 30 |
| 2.3 เมนูรายงานขอถอนโครงการ                                                               | 31 |
| 2.4 เมนูโครงการที่ส่งต่อให้กองทุนอื่นในสังกัด                                            | 32 |
| 2.5 เมนูสรุปจำนวนองค์กร โครงการ ที่ขอรับการสนับสนุนจากกองทุนส่งเสริมการจัดสวัสดิการสังคม |    |
| ประจำปี                                                                                  | 33 |
| 2.6 เมนูรายงานตารางที่ 1- 9 ระบบกระจายกองทุนสู่ภูมิภาคและท้องถิน                         | 34 |

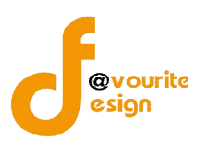

### คู่มือการใช้งานระบบบริหารกองทุน กองทุนส่งเสริมการจัดสวัสดิการสังคม

สำหรับเจ้าหน้าที่ พมจ.

เข้าใช้งานระบบ ที่ URL ดังนี้

http://boffice.m-society.go.th/

|   | <u>ดาวนโหลดคู่มือผู้ไข้งาบระบบติดดามและประเมินผล</u><br>ดาวนโหลดคู่มือผู้ไข้งานระบบตรวจราชการ |
|---|-----------------------------------------------------------------------------------------------|
| E | เข้าสู่ระบบงานบริหารราชการ<br>Sign in to Back Office System<br>Username / e-mail              |
|   | Password                                                                                      |
|   | สีนรทัสพ่านกดที่มี                                                                            |

รูปหน้าจอ Login เข้าสู่ระบบ

### หน้าจอ Login เข้าสู่ระบบ

- 1. Username / e-mail : กรอกชื่อผู้ใช้งาน หรืออีเมล์ผู้ใช้งาน เพื่อเข้าสู่ระบบ
- 2. Password : กรอกรหัสผ่าน
- 3. เข้าสู่ระบบ : คลิกที่ เข้าสู่ระบบ เพื่อเข้าสู่ระบบ
- สมรหัสผ่าน : คลิกที่ สมรหัสพ่านกอศัป เพื่อแจ้งลืมรหัสผ่าน

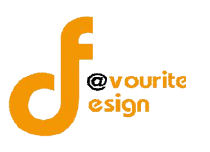

### หน้าจอลืมรหัสผ่าน

| กรุณากรอกอีเมล์ | ที่ท่านได้ทำการลงทะเบีย | นไว้ |
|-----------------|-------------------------|------|
| อีเมล์ :        |                         |      |
| ส่งรหัสผ่าน     |                         |      |
|                 |                         |      |

รูปหน้าจอ เมื่อลืมรหัสผ่าน

การแจ้งลืมอีเมล์ สามารถทำได้ดังนี้

- ระบุอีเมล์ เพื่อให้ระบบส่ง Username และ Password ไปที่อีเมล์
- คลิกที่ **ส่งรหัสผ่าน** เพื่อส่งอีเมล์ \_

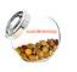

เมื่อ login เข้าใช้งานระบบได้แล้ว ให้คลิกที่ไอคอน ระบบบริหารกอมกุน เพื่อเข้าใช้งานระบบงานบริหารกองทุน

จะปรากฎหน้าจอ ดังรูปด้านล่าง

| <b>วิะบ</b><br>วันที่ 17 รั<br>เข้าสู่ระบะ | <b>บบริหาร</b><br><sup>มิถุนายน</sup> 2559<br>มโดย ทดสอบ นนท | <mark>กองทุน</mark><br>บุรี ส่งเสริม <sub>Logou</sub> |                   |           | 3             |  |  |
|--------------------------------------------|--------------------------------------------------------------|-------------------------------------------------------|-------------------|-----------|---------------|--|--|
| มงทุนส่งเสริมการจัด                        | เสวัสดิการสังคม                                              |                                                       |                   |           |               |  |  |
| นทึกข้อมูล กอ                              | มทุนส่มเสริมกาะ                                              | รจัดสวัสดิการสัม                                      | คม                |           |               |  |  |
| S                                          |                                                              |                                                       |                   |           |               |  |  |
| ขอรับเว้นสนับสนุน                          | พลการพิจารณา<br>ขอรับเว็นสนับสนุม                            | I.                                                    |                   |           |               |  |  |
| เยงาน กองทุนะ                              | รุ่มเสริมการจัดส                                             | าวัสดิการสังคมใน                                      | เระบบการกระจาย    |           |               |  |  |
| THE ST                                     | -                                                            | Teacol .                                              |                   | 5         |               |  |  |
| แลโคราการ                                  | ພລຸດາຣຕິດຕາມ                                                 | ขอกอนโครงการ                                          | ูโครงการที่ส่งต่อ | สรุปจำนวน | ตาราวที่ 1- 9 |  |  |

รูปหน้าจอระบบบริหารกองทุน กองทุนส่งเสริมการจัดสวัสดิการสังคม

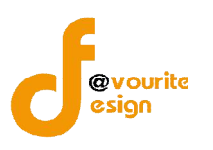

หน้าจอเมนูกองทุนส่งเสริมการจัดสวัสดิการสังคม แบ่งออก เป็น 2 ส่วน ได้แก่

ส่วนที่ 1 ส่วนบันทึกข้อมูล ประกอบด้วย เมนูขอรับเงินสนับสนุน และเมนูผลการพิจารณาขอรับเงิน สนับสนุน

ส่วนที่ 2 ส่วนรายงาน ประกอบด้วย เมนูตารางที่ 1-9 ระบบกระจายกองทุนสู่ภูมิภาคและท้องถิน, เมนู รายงานผลโครงการที่ได้รับเงินสนับสนุนกองทุนส่งเสริมการจัดสวัสดิการสังคม, เมนูรายงานผลการติดตามผล โครงการ, เมนูรายงานขอถอนโครงการ, เมนูโครงการที่ส่งต่อให้กองทุนอื่นในสังกัด และเมนูสรุปจำนวนองค์กร โครงการ ที่ขอรับการสนับสนุนจากกองทุนส่งเสริมการจัดสวัสดิการสังคม ประจำปี

### 1.เมนูบันทึกข้อมูล กองทุนส่งเสริมการจัดสวัสดิการสังคม

บันทึกข้อมูล กอวทุนส่วเสริมการจัดสวัสดิการสังคม

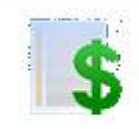

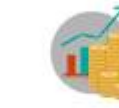

ขอรับเวินสนับสนุน

พลการพิจารณา ขอรับมินสนับสนุน

รูปหน้าจอเมนูบันทึกข้อมูล กองทุนส่งเสริมการจัดสวัสดิการสังคม

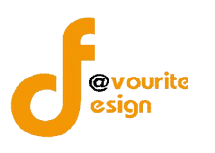

### 1.1 เมนูขอรับเงินสนับสนุน

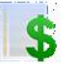

คลิกเข้าใช้งานที่ไอคอน ขอรับบิบสนับสนุบ เพื่อเข้าจัดการ เพิ่ม ลบ แก้ไข รายการขอรับการสนับสนุน

เงินกองทุนส่งเสริมการจัดสวัสดิการสังคม เมื่อคลิกแล้วจะได้หน้าจอ ดังนี้

|                | <b>ກຣະກຣວນ</b><br><b>ຈິະບັງ</b><br>ຈັນກໍ 08 ມີ.<br>ເຢ່າສູ່ຣະນນ | การพัฒนาสังคมและความมั่นคงขะ<br>ปปริทารกองทุน<br>เนายน 2559<br>โดย หลสอบ นนทบุรี ส่งเสริม 🔐 | ogout                        |         | + ด้งค่า + รายงาน             | •                           |                      |             |
|----------------|----------------------------------------------------------------|---------------------------------------------------------------------------------------------|------------------------------|---------|-------------------------------|-----------------------------|----------------------|-------------|
| รายกา<br>รหัสา | รขอรับเวินสนัเ<br>โครงการ/ ชื่อโครงเ                           | มสนุน กอมทุนส <sup>ุ่</sup> มเสริมการจัด<br>การ/ ชื่อองค์กร                                 | ดสวัสดิการสังคม<br>ทุกประเภท | ▼ Q ñum |                               |                             |                      |             |
| มีทั้งหม       | เด 2 รายการ / 1 ห                                              | น้า                                                                                         |                              |         |                               |                             |                      | เพิ่มรายการ |
| ล่ำดับ         | รหัสโครงการ                                                    | ชื่อโครงการ                                                                                 |                              |         | ระบบจัดสรร                    | ชื่อองค์กรที่เสนอขอรับ      | ประเภทองค์กร         | ดู/แก้ไข    |
| 1              | 59/4                                                           | โครงการทดสอบ กระจาย นนทบุ                                                                   | រុទី 59                      |         | ระบบกระจาย (พิจารณาในจังหวัด) | โรงเรียนเทพศีรินทร์ นนทบุรี | หน่วยงานของรัฐ       | 2 😨         |
| 2              | 59/3                                                           | โครงการทดสอบ ปกติ นนทบุรี 5                                                                 | 59                           |         | ระบบปกติ (พิจารณาในจังหวัด)   | ยุวกาชาดจังหวัดนนทบุรี      | องค์กรสาธารณประโยชน์ |             |

### รูปหน้าจอเมนูขอรับเงินสนับสนุน

หน้าจอเมนูขอรับเงินสนับสนุน มีรายละเอียด ดังนี้ รหัสโครงการ , ชื่อโครงการ , ระบบจัดสรร , ชื่ององค์กรที่เสนอขอรับ , ประเภทองค์กร สามารถจัดการระบบได้ ดังนี้ เพิ่มรายการขอรับเงินสนับสนุน, แก้ไข รายการขอรับเงินสนับสนุน , ลบรายการขอรับเงินสนับสนุน , เข้าดูรายละเอียดรายการขอรับเงินสนับสนุน และ ค้นหารายการขอรับเงินสนับสนุน

- O การค้นหารายการขอรับเงินสนับสนุน : สามารถค้นหารายการขอรับเงินสนับสนุนได้ โดยระบุ รหัส โครงการ/ชื่อโครงการ/ชื่อองค์กร และประเภทองค์กร จากนั้นคลิกที่ปุ่ม ด้นหา
- O การเพิ่มรายการขอรับเงินสนับสนุน : ให้คลิกที่ปุ่ม (พื่อเพิ่มรายการขอรับเงิน สนับสนุน
- O การลบรายการขอรับเงินสนับสนุน : ให้คลิกที่ปุ่ม **เ**่ื้อลบรายการขอรับเงินสนับสนุน
- O การแก้ไขรายการขอรับเงินสนับสนุน : ให้คลิกที่ปุ่ม < เพื่อรายการขอรับเงินสนับสนุน
- O การเข้าดูรายละเอียดรายการขอรับเงินสนับสนุน : ให้คลิกที่ปุ่ม ២ เพื่อเข้าดูรายละเอียดรายการ ขอรับเงินสนับสนุน

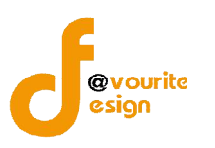

#### 1.1.1 การเพิ่มรายการขอรับเงินสนับสนุน /การแก้ไขรายการขอรับเงินสนับสนุน

การเพิ่มรายการขอรับเงินสนับสนุน /การแก้ไขรายการขอรับเงินสนับสนุน สามารถทำได้ โดยคลิกที่

🐨 🛍 รายการขอรับเงินสนับสนุน หรือคลิกที่ 🧷 เพื่อแก้ไขรายการขอรับเงินสนับสนุน ซึ่งมีระบบ การขอรับเงินสนับสนุน 2 ระบบ คือ ระบบกระจาย และระบบปกติ

#### 1.1.1.1 ระบบกระจาย

| แบบฟอร <sup>์</sup> มการขอรับมินสนับสนน               | กองทนส่งเสริมการจัดสวัสดิการสังคม ไเพิ่ม                                                                                                    | (/ แก้ข)                                                                                                    |                      |
|-------------------------------------------------------|----------------------------------------------------------------------------------------------------|----------------------------------------------------------------------------------------------------|----------------------|
| ปิงบประมาณ*                                           | กองทุนส่งเสริมการจัดสวัสดีการ 2559                                                                                                    | •                                                                                                    |                      |
| ระบบการขอรับเงินสนับสนุน*                             | 🛞 ระบบปกติ 💮 ระบบกระจาย                                                                                                    |                                                                                                    |                      |
| จังหวัด (หน่วยงานที่รับเรื่อง) *                      | นนทบุรี                                                                                                    |                                                                                                    |                      |
| รหัสโครงการ                                           | *ระบบจะกำหนดให้อัติโนมัติ                                                                                                    |                                                                                                    |                      |
| สี่วารกัดสลี่เสนาหารับเงินการแนะ                      | 🔘 องศ์กรสาธารณประโยชน์ หรือ องศ์กรสวัสดิการชุม                                                                                                    | กัน 💿 หน่วยงานของรัฐ                                                                                                    |                      |
| PPO441194448993144416044                              | เสือกองค์กร                                                                                                    | เลือกองค์กร                                                                                                    |                      |
| จังหวัดองค์กรที่เสนอขอรับเงินกองทุน                   | ข้อมูลจังหวัด *                                                                                                    |                                                                                                    |                      |
| หมายเลขที่จดทะเบียนองค่กร                             | หมายเลขที่จดทะเบียนองค์กร 🛛 – ปีที่จดา                                                                                                    | นะเบียน *                                                                                                    |                      |
| ชื่อโครงการ (ภาษาไทย)*                                | ชื่อโครงการ (ภาษาไทย)                                                                                                    |                                                                                                    |                      |
| ประเภทองศ์กร*                                         | <ul> <li>องค์กรสาธารณประโยชน์</li> <li>องค์กรสวัสดีการชุมชน</li> <li>หน่วยงานของรัฐ</li> </ul>                                                                                          |                                                                                                    |                      |
| สาขาของโครงการที่ขอรับสนับสนุน*                       | <ul> <li>สาขาการบริการสังคม</li> <li>สาขาทีอยู่อาศัย</li> <li>สาขากระบวนการยุติธรรม</li> </ul>                                                                                          | สาขาการศึกษา<br>  สาขาสุขภาพอนามัย<br>  สามาแรงงานการศึกธราชีพและการประกอบอาชีพ   สาขามินหนาการ<br>  สำนอั้นๆ ระบุ                                                                                                |                      |
| ลักษณะโครงการ*                                        | <ul> <li>โครงการใหม่ (โครงการที่ไม่เคยค่าเนินการในพื้นที่ 1</li> <li>โครงการที่ค่าเนินงานมาแล้ว (โครงการที่ได้ค่าเนินกา</li> <li>ไม่ได้รับการสนับสนุนงบประมาณจากส่วนราชการแส</li> </ul> | เรือกลุ่มเป้าหมายนั้น มาก่อน)<br>รา้แท้นที่ หรือกลุ่มเป้าหมายนั้นแต่ว โดยผ่องมีหุนเพื่อไข้ในการต่าเนินงานตามโครงการนี้อยู่แต่วบางส่วน ซึ่ง<br>ะแหล่งทุนอื่นๆ หรือได้รับแต่ไม่เพียงพอ                              | ต้องไม่น้อยกว่า 25%) |
|                                                       | <ul> <li>แรงภามนอกระบบ</li> <li>ผู้ประเอลส์ และบุโสโนเลกระบบราคมอล</li> <li>ผู้ประบะสามหลายระบบราคม</li> <li>ผู้มีความหลายหลายหามหล</li> </ul>                                          | <ul> <li>ดนจากรังหวัดชายแอนกาศใต้ ดน</li> <li>ดน (มีมีปัญหาสถานะบุคคล/ชาติหันร์ ดน</li> <li>ผู้อย่านกระบานการอุติธรรม</li> <li>ผู้อย่านกระบานการอุติธรรม</li> <li>หูหญ้ง ครอบครัวและผู้ถูกละเมือหางเพพ</li> </ul> |                      |
|                                                       | 🔲 อื่นๆ ชื่อกลุ่มเป้าหมาย                                                                                                    | au 📀                                                                                                    |                      |
| งบประมาณโตรงการและแหล่ง<br>สนับสนุน(เฉพาะปีปัจจุบัน)* | งบประมาณหั้งโครงการ (ເฉพาะปีปัจจุบัน)                                                                                                    | 0.00 אינע                                                                                                    |                      |
|                                                       | งบประมาณที่ขอรับการสนับสนุน                                                                                                    | וורע 0.00                                                                                                    |                      |
|                                                       | งบประมาณที่ได้จากแหล่งอื่น                                                                                                    |                                                                                                    |                      |
|                                                       | 📄 หน่วยงานรัฐ                                                                                                    | รรมชื่อหน่วยงาน                                                                                                    |                      |
|                                                       | 📄 หน่วยงานภาคเอกชน                                                                                                    | รามข้อหน่วยงาน<br>0.00 มาพ                                                                                                    | G                    |
|                                                       | 🔲 ห้องขึ้น                                                                                                    | สมุข้อหน่วยงาน                                                                                                    | G                    |
|                                                       |                                                                                                    | องศ์การบริหารส่วนจังหรืด 0.00 บาท                                                                                                    |                      |
|                                                       |                                                                                                    | องสถารณ์รายส่วนเริ่ม                                                                                                    |                      |
|                                                       |                                                                                                    |                                                                                                    |                      |
|                                                       | and the second second second second second second second second second second second second second second second                                                                        | 0.00 × ···                                                                                                    |                      |
|                                                       | งบบระมาณพ่องศกรสมทบเอง                                                                                                    |                                                                                                    |                      |
|                                                       |                                                                                                    | 0.00 0 0 0 0 0 0 0 0 0 0 0 0 0 0 0 0 0                                                                                                     |                      |
|                                                       | งบบริหารจัดการ                                                                                                    | 0.00 ארע                                                                                                    |                      |

รูปหน้าจอการเพิ่มรายการขอรับเงินสนับสนุน /การแก้ไขรายการขอรับเงินสนับสนุน (ระบบกระจาย)

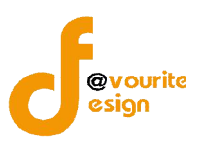

เมื่อได้หน้าจอการเพิ่มรายการขอรับเงินสนับสนุน /การแก้ไขรายการขอรับเงินสนับสนุน (ระบบกระจาย) แล้ว ทำการกรอกรายละเอียด ดังนี้

- 1. เลือกปีงบประมาณ \*
- 2. เลือกระบบขอรับเงินสนับสนุน เป็น "ระบบกระจาย" ดังรูป

| ปังบประมาณ*                                    | กองทุนส่งเสริมการจัดสวัสดิการ                        | 2559 | • |
|------------------------------------------------|------------------------------------------------------|------|---|
| ระบบการขอรับเงินสนับสนุน*                      | 🍥 ระบบปกติ 🖲 ระบบกระจาย                              |      |   |
| รูปแบบการขอรับการสนับสนุน                      | <ul> <li>เชิงประเด็น</li> <li>เชิงพื้นที่</li> </ul> |      |   |
| จังหวัด ( <mark>หน่วยงานที่รับเรื่อง) *</mark> | นนทบุรี                                              |      |   |

จากนั้นระบบจะแสดงรูปแบบการขอรับการสนับสนัน

- 3. เลือกรูปแบบการขอรับการสนับสนุน
- 4. ระบบจะแสดง จังหวัด (หน่วยงานที่รับเรื่อง) ให้อัตโนมัติ
- 5. ระบบจะกำหนดรหัสโครงการให้อัติโนมัติ
- คลิกเลือกชื่อองค์กรที่เสนอขอรับเงินกองทุน จากประเภทองค์กร ดังนี้ องค์กรสาธารณประโยชน์ , องค์กรสวัสดิการชุมชน และหน่วยงานรัฐ ดังรูป

| 4 . 4                           | 💮 องค์กรสาธารณประโยชน์ หรือ องค์กรสวัสดิการชุมชน | 🔘 หน่วยงานของรัฐ |                    |  |
|---------------------------------|--------------------------------------------------|------------------|--------------------|--|
| ชอองค์กรที่เสนอขอรับเงินกองทุน* | เลือกองค์กร                                      |                  | <u>เลือกองค์กร</u> |  |

### 6.1 กรณีเลือกองค์กรสาธารณประโยชน์ หรือ องค์กรสวัสดิการชุมชน ระบบจะแสดงหน้าจอ ดังนี้

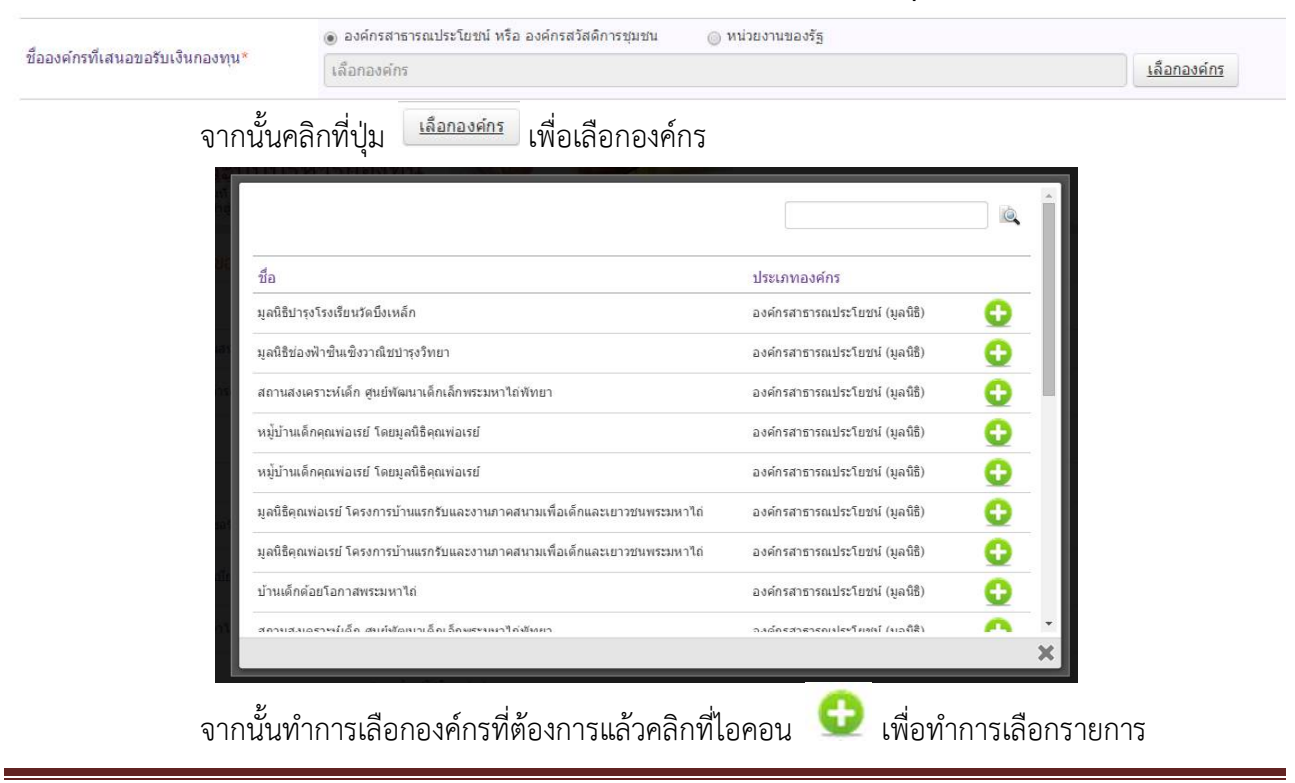

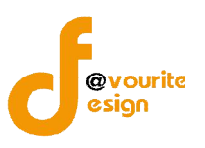

# เมื่อเลือกองค์กรที่ต้องการแล้วระบบจะแสดงชื่อจังหวัดองค์กรที่เสนอขอรับเงินกองทุนให้อัตโนมัติ ดังรูป

| ชื่อองค์กรที่เสนอขอรับเงินกองทุน*   | 💿 องค์กรสาธารณประโยชน์ หรือ องค์กรสวัสติการชุมชน 💿 หน่วยงานของรัฐ |                    |
|-------------------------------------|-------------------------------------------------------------------|--------------------|
|                                     | มูลนิธิช่องฟ้าขึ้นเข็งวาณิชปารุงวิทยา                             | <u>เลือกองค์กร</u> |
| จังหวัดองค์กรที่เสนอขอรับเงินกองทุน | เชียงใหม่ 🔻                                                       |                    |

#### 6.2 กรณีเลือกหน่วยงานรัฐ ระบบจะแสดง

| 4 . d                           | 🔘 องค์กรสาธารณประโยชน์ หรือ องค์กรสวัสดิการชุมชน | พน่วยงานของรัฐ |                    |
|---------------------------------|--------------------------------------------------|----------------|--------------------|
| ชอองค์กรที่เสนอขอรับเงินกองทุน* | เลือกองค์กร                                      |                | <u>เลือกองค์กร</u> |
|                                 |                                                  |                |                    |

### จากนั้นคลิกที่ปุ่ม 💶 เพื่อเลือกองค์กร

|                                       |                                           | <u>è</u> |
|---------------------------------------|-------------------------------------------|----------|
| ชื่อ                                  | ประเภทองค์กร                              |          |
| องค์การบริหารส่วนตำบลเขาคราม          | หน่วยงานของรัฐ (องค์กรปกครองส่วนท้องถิ่น) | 0        |
| ที่ว่าการอำเภอโพนส <mark>วรรค์</mark> | หน่วยงานของรัฐ (ส่วนราชการ)               | 0        |
| ที่ว่าการอำเภอวังยาง                  | หน่วยงานของรัฐ (ส่วนราชการ)               | 0        |
| ที่ว่าการอำเภอนาทม                    | หน่วยงานของรัฐ (ส่วนราชการ)               | C        |
| องค์การบริหารส่วนตำบลเกาะสันตาใหญ่    | หน่วยงานของรัฐ (องค์กรปกครองส่วนท้องถิ่น) | 0        |
| สำนักงานประกันสังคมจังหวัดกระบี       | หน่วยงานของรัฐ (ส่วนราชการ)               | 0        |
| สำนักงานสาธารณสุขจังหวัด              | หน่วยงานของรัฐ (ส่วนราชการ)               | 0        |
| องค์การบริหารส่วนต่าบลเขาเขน          | หน่วยงานของรัฐ (องค์กรปกครองส่วนท้องถิ่น) | 0        |
| 2                                     |                                           | ~        |
|                                       |                                           |          |

จากนั้นทำการเลือกองค์กรที่ต้องการแล้วคลิกที่ไอคอน 😳 เพื่อทำการเลือกรายการ

เมื่อเลือกองค์กรที่ต้องการแล้วระบบจะแสดงชื่อจังหวัดองค์กรที่เสนอขอรับเงินกองทุนให้อัตโนมัติ และ ผู้ใช้งานสามารถแก้ไขจังหวัดองค์กรที่เสนอขอรับเงินกองทุนได้เองตามต้องการ ดังรูป

| n<br>Na san na n                    | 🔘 องค์กรสาธารณประโยชน์ หรือ องค์กรสวัสดิการชุ่มชน 💿 หน่วยงานของรัฐ |                    |
|-------------------------------------|--------------------------------------------------------------------|--------------------|
| ชื่อองค์กรที่เสนอขอรับเงินกองทุน*   | องค์การบริหารส่วนตำบลเขาคราม                                       | <u>เลือกองค์กร</u> |
| จังหวัดองค์กรที่เสนอขอรับเงินกองทุน | กระบี้ 🔻                                                           |                    |

- 7. กรอกหมายเลขที่จดทะเบียนองค์กร และเลือกปีที่จดทะเบียน
- 8. กรอกชื่อโครงการ (ภาษาไทย) \*
- 9. ระบบจะแสดงประเภทองค์กรให้อัตโนมัติเมื่อเลือกชื่อองค์กรที่เสนอขอรับเงินกองทุนแล้วเท่านั้น
- 10. เลือกสาขาของโครงการที่ขอรับสนับสนุน \*
- 11. เลือกลักษณะโครงการ

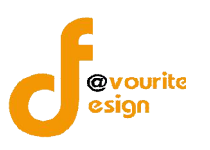

- 12. เลือกกลุ่มเป้าหมาย \* และกรอกจำนวนเป้าหมาย
- 13. กรอกงบประมาณโครงการและแหล่งสนับสนุน (เฉพาะปีปัจจุบัน)
  - a. กรอกงบประมาณที่ขอรับการสนับสนุน
  - b. กรอกงบประมาณที่ได้รับการสมทบจากแหล่งอื่น ซึ่งสามารถเลือกกรอกข้อมูลได้ดังนี้
    - (1) หน่วยงานรัฐ
    - (2) หน่วยงานภาคเอกชน
    - (3) ท้องถิ่น
    - (4) งบประมาณที่องค์กรสมทบเอง

| 🦳 หน่วยงานรัฐ            | ระบุข้อหน่วยงาน          |           | S |
|--------------------------|--------------------------|-----------|---|
|                          | 0.00 ทาน                 |           |   |
| 📄 หน่วยงานภาคเอกชน       | ระบุชื่อหน่วยงาน         |           | < |
|                          | 0.00 אורע                |           |   |
| 📄 ห้องถิ่น               | ระบุชื่อหน่วยงาน         |           | C |
|                          | องค์การบริหารส่วนจังหวัด | 0.00 ארע  |   |
|                          | องค์การบริหารส่วนต่าบล   | 0.00 אירע |   |
|                          | องค์กรปกครองส่วนท้องถิ่น | 0.00 אינע |   |
|                          | เทศบาล                   | 0.00 חורע |   |
| งบประมาณที่องค์กรสมทบเอง | ระบุชื่อหน่วยงาน         |           | 9 |
|                          | 0.00                     |           |   |

งบประมาณที่ได้รับการสมทบจากแหล่งอื่นสามารถมีได้ มากกว่า 1 รายการ โดย

คลิกที่ไอคอน 😳 เพื่อเพิ่มรายการ โดยจะต้องกรอกชื่อหน่วยงานและจำนวนเงินด้วย

- 14. กรอกงบบริหารจัดการ
- 15. แนบเอกสารประกอบ สามารถทำได้โดยคลิกที่ปุ่ม **เลือกไฟล์** จากนั้นเลือกไฟล์เอกสารที่ ต้องการแนบ และสามารถตั้งชื่อไฟล์เอกสารได้ตามต้องการ การแนบเอกสารประกอบสามารถ

เพิ่มไฟล์เอกสารได้มากกว่า 1 ไฟล์ โดยคลิกที่ไอคอน 😳 เพื่อเพิ่มแนบเอกสารไฟล์ และ สามารถลบไฟล์เอกสารที่ไม่ต้องการได้ โดยคลิกที่ไอคอน ©เพื่อลบไฟล์เอกสาร

หมายเหตุ ในส่วนของรายการของข้อมูลที่มีเครื่องหมาย \* คือ บังคับกรอกข้อมูล

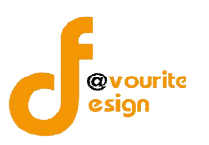

สำนักงานปลัดกระทรวงการพัฒนาสังคมและความมั่นคงของมนุษย์

เมื่อกรอกข้อมูลที่กล่าวมาข้างต้นครบถ้วนสมบูรณ์ ให้คลิกที่ 🔚 บันทึก เพื่อบันทึกรายการ หรือคลิกที่

< <sub>ย้อบกลับ</sub> เพื่อย้อนกลับ หรือคลิกที่ปุ่ม 🤦 ตัวอย่าว เพื่อดูตัวอย่างรายการขอรับการสนับสนุนฯ

\*\*\*\* หมายเหตุ กรณีที่รายการขอรับการสนับสนุนเงินกองทุนฯ มีการบันทึกผลพิจารณาแล้วจะไม่สามารถ แก้ไขรายการได้

เพื่อดูตัวอย่างรายการขอรับการสนับสนุนฯ จะแสดงหน้าจอ ดังนี้

| ปึงบประมาณ *                        | กองทุนส่งเสริมการจัดสวัสติการ 2559                                            |   |
|-------------------------------------|-------------------------------------------------------------------------------|---|
| ระบบการขอรับเงินสนับสนุน            | ระบบกระจายเชิงประเด็น                                                         |   |
| จังหวัด *                           | นนทบุรี                                                                       |   |
| รหัสโครงการ                         | 59-7                                                                          |   |
| ชื่อองค์กรที่เสนอขอรับเงินกองทุน    | พันธกิจบ้านศิลา                                                               |   |
| จังหวัดองค์กรที่เสนอขอรับเงินกองทุน | เขียงใหม่                                                                     |   |
| ประเภทองค์กร *                      | องศ์กรสาธารณประโยชน์ (มูลนิธิ)                                                |   |
| หมายเลขที่จุดทะเบียนองค์กร          | 1234/2558                                                                     |   |
| ชื่อโครงการ (ภาษาไทย) *             | โครงการเด็ก                                                                   |   |
| ประเภทโครงการที่ขอรับเงินกองทุนฯ *  | โครงการใหม่ (โครงการที่ไม่เคยดำเนินการในพื้นที่ หรือกลุ่มเป้าหมายนั้น มาก่อน) |   |
| สาขาของโครงการที่ขอรับสนับสนุน *    | สาขาการบริการสังคม                                                            | + |
|                                     |                                                                               | × |

รูปหน้าจอการเข้าดูตัวอย่างรายการขอรับการสนับสนุนฯ (ระบบกระจาย)

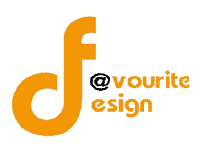

#### 1.1.1.2 ระบบปกติ

|                                                            | าองทนส่งเสริมการจัดสวัสดัการสังคม (เพิ่ม / แก้ไข)                                                                                                    |                                                                                                    |                  |
|------------------------------------------------------------|----------------------------------------------------------------------------------------------------|----------------------------------------------------------------------------------------------------|------------------|
| งบประมาณ*                                                  | กองทุนส่งเสริมการจัดสวัสดิการ 2559                                                                                                    |                                                                                                    |                  |
| ะบบการขอรับเงินสนับสนุน*                                   | ອ ຮະນນປກສິ () ຮະນນກຣະຈາຍ                                                                                                    |                                                                                                    |                  |
| งหวัด (หน่วยงานที่รับเรื่อง) *                             | นนทบุรี                                                                                                    |                                                                                                    |                  |
| ห้สโครงการ                                                 | *ระบบจะกำหนดให้อัดิโนมัติ                                                                                                    |                                                                                                    |                  |
|                                                            | 💿 องศ์กรสาธารณประโยชน์ หรือ องศ์กรสวัสดิการชุมขน 💿 หน่วย-                                                                                                    | งานของรัฐ                                                                                                    |                  |
| ากรงดนรุณเฉตรายรายรุณเกรณ์ก                                | เลือกองศ์กร<br>เลือกองศ์กร                                                                                                    |                                                                                                    |                  |
| <i>ังหวัดองค์กรที่เสนอขอรับเงินกองทุน</i>                  | ข้อมูลจังหวัด 🔻                                                                                                    |                                                                                                    |                  |
| เมายเลขที่จดทะเบียนองค์กร                                  | หมายเลขที่จดทะเบียนองค์กร 🛛 ปีที่จดทะเบียน 🔻                                                                                                    |                                                                                                    |                  |
| วื่อโครงการ (ภาษาไทย)*                                     | ขื้อโครงการ (ภาษาไทย)                                                                                                    |                                                                                                    |                  |
| รฯ กทองอ์กร*                                               | 💿 องค์กรสาธารณประโยชน์                                                                                                    |                                                                                                    |                  |
| BUSSIE DUPTIE                                              | องค์กรสวัสดีการชุ่มชน<br>หน่วยงานของรัฐ                                                                                                    |                                                                                                    |                  |
| -                                                          | 🔲 สาขาการบริการสังคม 📄 สาขาการศึกษา                                                                                                    | 🔲 สาขาสุขภาพอนามัย                                                                                                    |                  |
| าขาของโครงการทขอรับสนับสนุน*                               | สาขาทีอยู่อาศย สาขาแรงงานกา<br>สาขากระบวนการยุติธรรม ต่านอื่นๆ ระบุ                                                                                                    | รสีกอาชพและการประกอบอาชพ 🔲 สำขานับทนาการ                                                                                                    |                  |
|                                                            | 📄 โครงการใหม่ (โครงการที่ไม่เคยดำเนินการในพื้นที่ หรือกลุ่มเป้าหมายา                                                                                                    | นั้น มาก่อน)                                                                                                    |                  |
| กษณะโครงการ*                                               | 📄 โครงการที่ดำเนินงานมาแล้ว (โครงการที่ได้ดำเนินการในพื้นที่ หรือกลุ่ม<br>📄 ไม่ได้รับการสนับสนุนงบประมาณจากส่วนราชการและแหล่งทุนอื่นๆ หรื                                                                                                    | มเป้าหมายนั้นแล้ว โดยต่องมีทุนเพื่อใช้ในการดำเนินงานตามโครงการนี้อยู่แล้วบางส่วน ซึ่งต่อง<br>่อใดรับแต่ไม่เพียงพอ                                                                                                    | ไม่น้อยกว่า 25%) |
| ลุ่มเป้าหมาย*                                              | 📄 เด็ก และเยาวชน 🦳 คน                                                                                                    | 📄 ผู้พิการหรือทุพพลภาพ 📃 คน                                                                                                    |                  |
|                                                            | 📄 ผู้สูงอายุ 🦳 คน                                                                                                    | 📄 ชุมชนเมือง 🦳 คน                                                                                                    |                  |
|                                                            | 📄 คนจนเมือง 🦳 คน                                                                                                    | 📄 แรงงานข้ามชาติ/แรงงานต่างด้าว 🦳 คน                                                                                                    |                  |
|                                                            | 🔲 แรงงานนอกระบบ 🦳 คน                                                                                                    | 📄 คนจากจังหวัดชายแดนภาคใต้ 🦳 คน                                                                                                    |                  |
|                                                            |                                                                                                    |                                                                                                    |                  |
|                                                            |                                                                                                    | 回 คนที่มีปัญหาสถานะบุคคล/ชาติพันธุ์ คน                                                                                                    |                  |
|                                                            | ดนใทยในต่างประเทศ คน                                                                                                    | <ul> <li>คนที่มีปัญหาสถานะบุคคล/ชาติพันธุ์</li> <li>คน</li> <li>ผู้อย่ในกระบวนการยุติธรรม</li> <li>คน</li> </ul>                                                                                                    |                  |
|                                                            | รูปประเทศ และรูปหรวมสาวะรายฯ เสียงส<br>คนใหยในด่างประเทศ คน<br>ผู้มีความหลายหลายหางเพศ คน                                                                                                    | <ul> <li>คนที่มีปัญหาสถานะบุคคล/ชาติทันธุ์</li> <li>คน</li> <li>ผู้อย่านกระบวนการยุติธรรม</li> <li>คน</li> <li>ผ่าหยิง ครอบคริวและมอกละเมือหางเพศ</li> </ul>                                                                                            |                  |
|                                                            | รูปเป็นของสังเหมืองสารรายงายเป็นสม<br>คนใบขโปส่วงประเทศ คน<br>อุปัติสวนหลายหลายทางเทศ คน                                                                                                    | <ul> <li>คมขึ้มปัญหาสถามะบุคคล/ขาดิทันธุ์</li> <li>ผู้อย่านกระบวนการผูดิธรรม</li> <li>ผู้หญิง ครอบคริวและผู้ถูกละเมืดทางเพศ</li> </ul>                                                                                                    |                  |
|                                                            | <ul> <li>ดูปประเทศ คน</li> <li>ดูปประเทศ คน</li> <li>ผู้ปัความหลายหลายหาวมพส</li> <li>ดูป</li> <li>ภูมิกลุ่มเป้าหมาย</li> <li>ดูป</li> </ul>                                                                                                    | <ul> <li>คนที่มีปัญหาสถานบุคคล/ชาติทันธุ์</li> <li>ผู้อย่านกระบวนการยุติธรรม</li> <li>ผู้หญิง ครอบคริวและผู้ถูกละเมืดหางเทศ</li> </ul>                                                                                                    |                  |
| บประมาณโครงการและแหล่ง                                     | <ul> <li>รุปรับบอลสังเห็นของสังเรียนชาติเปลาสัง</li> <li>คนใบอในส่วงประเทศ</li> <li>คน</li> <li>ผู้มีความหลายหลายหางเพศ</li> <li>คน</li> <li>อั้นๆ ชื่อกลุ่มเป้าหมาย</li> <li>คน</li> </ul>                                                                                                    | <ul> <li>คนที่มีปัญหาสถานะบุคลล/ชาติทันธุ์ คน</li> <li>ผู้อย่านกระบวนการยุติธรรม คน</li> <li>ผู้หญิง ตรอบครัวและผู้ถูกละเม็ดทางเทศ คน</li> </ul>                                                                                                    |                  |
| บบประมาณโครงการและแหล่ง<br>เนิมสนุน(เฉพาะปีปัจจุบัน)*      | <ul> <li>รุยานนะคล และรุงรายคลกระกาย สายเลค คน</li> <li>คนใบขในต่างประเทศ คน</li> <li>ผู้มีความหลายหลายทางเหส คน</li> <li>อันๆ ชื่อกลุ่มเป้าหมาย</li> <li>คน</li> <li>งประมาณหังโครงการ (เฉพาะปีปัจจุบัน)</li> <li>หม่อนของสีตะวิทองสุรภาพมะ</li> </ul>                                                                                                    | <ul> <li>ຄະນານິມີມີຜູກາສດານເບຼມຄອດ/ຢາທິານີແຊ້ ຄະ</li> <li>ສຸ່ມລະມີແຄງຮະນຸມ.</li> <li>ຜູ້ານເບິ່ງ: ສາລາມສຽວແລະຜູ້ຄູດສະເມືອກາງເພສ</li> <li>ຄະ</li> <li>ຄູ່ານເບິ່ງ: ສາລາມສຽວແລະຜູ້ຄູດສະເມືອກາງເພສ</li> <li>ຄະ</li> </ul>                                    |                  |
| บประมาณโครงการและแหล่ง<br>เป็นสนุน(เฉพาะปีปัจจุบัน)*       | <ul> <li>รุยายนอสส และรุงเรายสสารายารายแอสสารายารายแอสสารายารายสสารายารายสสารายารายสสารายรายสสารายรายส<br/>สารายรายสสารายรายสสารายรายสสารายรายสสารายรายสสารายรายสสารายรายสสารายรายสสารายรายสสารายรายสสารายรายสารายรายสสารา<br/>สารายรายสสารายรายสสารายรายสสารายรายสารายรายสสารายรายสสารายรายสสาราชารายรายสสาราชารายรายสาราชารายรายส<br/>สารายรายสสารารายรายรายสสาราชารายรายสาราชาราชารายรายสสาราชาราชาราชาราชาราชาราชาราชาราชาราชาร</li></ul>                                                                                                    |                                                                                                    |                  |
| รบประมาณโครงการและแหล่ง<br>สนับสนุน(เฉพาะปีปัจจุบัน)*      | <ul> <li>ดูปประเทศ และดูเคยบิตสาระกับชาตาเองส คน</li> <li>ดูปโครวามหลายหลายหาวงเพส</li> <li>ดูปโครวามหลายหลายหาวงเพส</li> <li>ดูปโครวามหลายหลายหาวงเพส</li> <li>ดูปโครวามหลายหลายหาวงเพส</li> <li>ดูปโครวามหลายหลายหาวงเพส</li> <li>ดูปประมาณทั้งโครงการ (เฉพาะปีปัจจุบัน)</li> <li>งบประมาณทั้งโครงการ (เฉพาะปีปัจจุบัน)</li> <li>งบประมาณทั้งโครงการ (เฉพาะปีปัจจุบัน)</li> <li>งบประมาณทั้งโครงการ (เฉพาะปีปัจจุบัน)</li> <li>งบประมาณทั้งโครงการ (เฉพาะปีปัจจุบัน)</li> </ul>                                                                                                    | <ul> <li>ຄນກິມີມີຜູກາສດານເບຼດຄວ./ຢາອີກັນຜູ້ ຄน</li> <li>ຢູ່ລຍໃນຄรະນາພາະຊຸຜິຣຽນ</li> <li>ຢູ່ກຜູ້ຈ ຕຣວມຕ5ັນແລະຢູ່ດູກລະເພື່ອການເກສ</li> <li>ຄu</li> <li>ຢູ່ກຜູ້ຈ ຕຣວມຕ5ັນແລະຢູ່ດູກລະເພື່ອການເກສ</li> <li>ຄu</li> <li>0.00 ນາກ</li> <li>0.00 ນາກ</li> </ul> | 0                |
| บประมาณโครงการและแหล่ง<br>เนิมสนุน(เฉพาะปีปัจจุบัน)*       | <ul> <li>รุยายนอลส และรุงเรายลสารายนาสนอสล คน</li> <li>คนในขโมต่างประเทศ คน</li> <li>ผู้มีความหลายหลายหางเพศ คน</li> <li>อื้นๆ ชื่อกลุ่มเป้าหมาย คน</li> <li>งบประมาณทั้งโครงการ (เฉพาะปีปัจจุบัน)</li> <li>งบประมาณทั้งโครงการ (เฉพาะปีปัจจุบัน)</li> <li>งบประมาณทั้งโครงการ (เฉพาะปีปัจจุบัน)</li> <li>งบประมาณทั้งโครงการ (เฉพาะปีปัจจุบัน)</li> <li>งบประมาณทั้งโครงการ (เฉพาะปีปัจจุบัน)</li> <li>งบประมาณทั้งโครงการ (เฉพาะปีปัจจุบัน)</li> <li>งบประมาณทั้งโครงการ (เฉพาะปีปัจจุบัน)</li> </ul>                                                                                                    | <ul> <li>คนที่มีปัญหาสถานบุคลด/ชาติทันธุ์ คน</li> <li>ผู้อย่านกระบวนการยุติธรรม คน</li> <li>ผู้หญิง ตรอมคริวและผู้ถูกละเมืดทางเทศ คน</li> <li>ผู้หญิง ตรอมคริวและผู้ถูกละเม็ดทางเทศ</li> <li>คน</li> <li>มาท</li> <li>0.00 มาท</li> <li>มาท</li> </ul>  | o                |
| รบประมาณโตรงการและแหล่ง<br>เน้นสนุน(เฉพาะปีปีรัจรุปัน)*    | <ul> <li>รุยายนอลส และรุงเรายสสารายรายบรายนอล</li> <li>คนใบขโปล่างประเทศ</li> <li>คน</li> <li>ผู้มีความหลายหลายหาวงพศ</li> <li>คน</li> <li>อั้นๆ ปีอกลุ่มเป้าหมาย</li> <li>คน</li> <li>งมประมาณทั้งโครงการ (เฉพาะปีปัจจุบัน)</li> <li>งมประมาณทั้งโครงการ (เฉพาะปีปัจจุบัน)</li> <li>งมประมาณทั้งโครงการ (เฉพาะปีปัจจุบัน)</li> <li>งมประมาณทั้งโครงการ (เฉพาะปีปัจจุบัน)</li> <li>งมประมาณทั้งโครงการ (เฉพาะปีปัจจุบัน)</li> <li>งมประมาณทั้งโครงการ (เฉพาะปีปัจจุบัน)</li> <li>งมประมาณที่ริตจากแหล่งอื่น</li> </ul>                                                                                                    |                                                                                                    | 0                |
| บประมาณโครงการและแหล่ง<br>เป็นสนุน(เฉพาะปีปัจจุบัน)*       | <ul> <li>รุยานของส และรุงรายหลายรายาง สนองล คน</li> <li>คนใบยในต่างประเทศ คน</li> <li>ผู้มีความหลายหลายหาวงพส คน</li> <li>อันๆ ชื่อกลุ่มเป้าหมาย</li> <li>คน</li> <li>งบประมาณทั้งครงการ (เฉพาะมีปัจจุบัน)</li> <li>งบประมาณที่หลังการ สนับสนุน</li> <li>งบประมาณที่หลังการสนับสนุน</li> <li>งบประมาณที่หลังการสนับสนุน</li> <li>พน่วยงามชัฐ สนุน</li> <li>พน่วยงานศาลเอกยน สนุน</li> </ul>                                                                                                    |                                                                                                    | 0                |
| บประมาณโตรงการและแหล่ง<br>เป็นสนุน(เฉพาะปีปัจจุบัน)*       | <ul> <li>รุยานนะคล และรุงเราะหลายายายายายายายายายายายายายายายายายายาย</li></ul>                                                                                                    |                                                                                                    | 0                |
| บบรรมาณโครงการและแหล่ง<br>เนินสนุน(เฉพาะปีมีจจุปัน)*       | <ul> <li>รุยามนะคล และรุงเรายคลารายารายอากแอลล คน</li> <li>คนใบขในต่างประเทศ คน</li> <li>ผู้มีความหลายหารอากราย<br/>มุมีความหลายหารอากราย<br/>มีประมาณทั้งโครงการ (เฉพาะมีปัจจุบัน)</li> <li>งบประมาณทั้งโครงการ (เฉพาะมีปัจจุบัน)</li> <li>งบประมาณทั่ง (เมาะสายคลายน)</li> <li>พบ่องานศรม</li> <li>พบ่องานคลอกยน</li> <li>พน่องที่น</li> <li>พบ่องที่น</li> </ul>                                                                                                    |                                                                                                    | 0                |
| บบประมาณโครงการและแหล่ง<br>เน้นสนุน(เฉพาะปีปัจจุบัน)*      | <ul> <li>รุ่ม คนใบอริเม และรุ่งเรามาสถารายารายแอลล คน</li> <li>คนใบอริเมล์ระบทส คน</li> <li>ผู้มีความหลายทลายทางเพส คน</li> <li>อันๆ ปีอกสุ่มเป้าหมาย</li> <li>คน</li> <li>งแประมาณทั้งโครงการ (เฉพาะปีปัจจุบัน)</li> <li>งแประมาณทั้งโครงการ (เฉพาะปีปัจจุบัน)</li> <li>งแประมาณทั้งโครงการ (เฉพาะปีปัจจุบัน)</li> <li>งแประมาณทั้งโครงการ (เฉพาะปีปัจจุบัน)</li> <li>งแประมาณทั้งโครงการ (เฉพาะปีปัจจุบัน)</li> <li>งแประมาณทั้งโครงการ (เฉพาะปีปัจจุบัน)</li> <li>งแประมาณที่เจ้ากนหล่งอื่น</li> <li>พน่วยงานกรฐ</li> <li>คน</li> <li>งแประมาณทั้งความกรฐ</li> <li>คน</li> <li>งแประมาณที่เจ้ากนหลงอื่น</li> </ul>                                                                                                    |                                                                                                    | 0                |
| บประมาณโตรงการและแหล่ง<br>เรียสนุน(เฉพาะปีปัจจุบัน)*       | <ul> <li>รุยามนะคล และรุงรายคลารายาสายเอลล คน</li> <li>คนใบยในต่างประเทศ คน</li> <li>ผู้มีความหลายหลายหาวงพล คน</li> <li>อันๆ ชื่อกลุ่มเป้าหมาย</li> <li>คน</li> <li>งบประมาณที่งครงการ (เฉพาะมีปัจจุบัน)</li> <li>งบประมาณที่งครงการ (เฉพาะมีปัจจุบัน)</li> <li>งบประมาณที่งครงการ (เฉพาะมีปัจจุบัน)</li> <li>งบประมาณที่งครงการ (เฉพาะมีปัจจุบัน)</li> <li>งบประมาณที่งครงการ (เฉพาะมีปัจจุบัน)</li> <li>งบประมาณที่งครงการ (เฉพาะมีปัจจุบัน)</li> <li>งบประมาณที่งครงการ (เฉพาะมีปัจจุบัน)</li> <li>งบประมาณที่งครงการ (เฉพาะมีปัจจุบัน)</li> <li>งบประมาณที่งครงการ (เฉพาะมีปัจจุบัน)</li> <li>งบประมาณที่งครงการ (เฉพาะมีปัจจุบัน)</li> <li>งบประมาณที่งครงการ (เฉพาะมีปัจจุบัน)</li> <li>งบประมาณที่งครงการ (เฉพาะมีปัจจุบัน)</li> <li>งบประมาณที่งครงการ (เฉพาะมีปัจจุบัน)</li> </ul>                                                                                                    |                                                                                                    | 0                |
| บประมาณโตรงการและแหล่ง<br>เป็นสนุน(เฉพาะปีปัจจุปัน)*       | <ul> <li>รุยานแลส และรุงรายสสารายาส และส คน</li> <li>คนใบขในต่างประเทศ คน</li> <li>ผู้มีความหลายหลายหาวงพส คน</li> <li>อันๆ ชื่อกลุ่มเป้าหมาย</li> <li>คน</li> <li>งบประมาณที่งลริการ (เฉพาะปีปัจจุบัน)</li> <li>งบประมาณที่ปลริการ (เฉพาะปีปัจจุบัน)</li> <li>งบประมาณที่ปลริการ สนับสนุน</li> <li>งบประมาณที่สร้ากรสนับสนุน</li> <li>งบประมาณที่สร้ากรสนับสนุน</li> <li>พม่วยรานกรีฐ สมุป</li> <li>พม่วยรานกรดอกชน คน</li> </ul>                                                                                                    |                                                                                                    | 0                |
| บประมาณโครงการและแหล่ง<br>นับสนุน(เฉพาะปีปัจจุบัน)*        | <ul> <li>รุยามนะคล และรุงรายคลารายาสายเอล ทาง</li> <li>คนในขโปล่างประเทส</li> <li>คน</li> <li>ผู้มีความหลายหลายหาวมพส</li> <li>คน</li> <li>มันระมาณทั้งโครงการ (เฉพาะปีปัจจุบัน)</li> <li>งนประมาณทั้งครับการสนับสนุน</li> <li>งนประมาณทั้งครับการสนับสนุน</li> <li>งนประมาณทั้งครับการสนับสนุน</li> <li>งนประมาณทั้งครับการสนับสนุน</li> <li>งนประมาณทั้งครับการสนับสนุน</li> <li>งนประมาณทั้งครับการสนับสนุน</li> <li>งนประมาณทั้งครับการสนับสนุน</li> <li>งนประมาณทั้งครับการสนับสนุน</li> <li>งนประมาณทั้งครับการสนับสนุน</li> <li>งนประมาณทั้งครับการสนับสนุน</li> <li>งนประมาณทั้งครับการสนับสนุน</li> <li>งนประมาณทั้งครับการสนับสนุน</li> <li>งนประมาณทั้งครับการสนับสนุน</li> </ul>                                                                                                    |                                                                                                    | 0                |
| บบประมาณโตรงการและแหล่ง<br>เงิมสนุน(เฉพาะปีมีจจุบัน)*      | <ul> <li>รุ่ม คน ในอริมาสถาย การ การ การ การ การ การ การ การ การ การ</li></ul>                                                                                                    |                                                                                                    | 0                |
| ວນປรະນາດເໂຄະຈາກາຍແລະແທລ່ວ<br>ຄຳໃນສາງແ(ເລຫາະປີນີ້ອ້າງນຶ່ນ)* | <ul> <li>รุปรานออส และรูเราบบสถายายาสานอสส คน</li> <li>คนใบขว้านต่องประเทส คน</li> <li>ผู้ปีความหลายหลายหาวมพส คน</li> <li>มันๆ ชื่อกลุ่มเป้าหมาย</li> <li>คน</li> <li>งบประมาณทั่งสราการ (เฉพาะปีปัจจุบัน)</li> <li>งบประมาณทั่งสราการ (เฉพาะปีปัจจุบัน)</li> <li>งบประมาณทั่งสราการ (เฉพาะปีปัจจุบัน)</li> <li>งบประมาณทั่งสราการ (เฉพาะปีปัจจุบัน)</li> <li>งบประมาณทั่งสราการ (เฉพาะปีปัจจุบัน)</li> <li>งบประมาณทั่งสราการ (เฉพาะปีปัจจุบัน)</li> <li>งบประมาณทั่งสราการ (เฉพาะปีปัจจุบัน)</li> <li>งบประมาณที่สรากแหล่งอื่น</li> <li>พน่วยงานกระดายน</li> <li>คน</li> <li>พน่วยงานกระดายน</li> <li>คน</li> <li>งบประมาณทั่งสถานคลงคน</li> <li>คนร่วง</li> </ul>                                                                                                    |                                                                                                    | 0                |
| รบประมาณโครงการและแหล่ง<br>สนับสนุน(เฉพาะปีปัจจุบัน)*      | <ul> <li>รุปประเทศ และรุงระบบสถายบริหายอง ทาม</li> <li>คน</li> <li>ผู้มีความหลายหลายหาวมพร คน</li> <li>ผู้มีความหลายหลายหาวมพร คน</li> <li>มีมา ปีอกลุ่มเป้าหมาย</li> <li>คน</li> <li>เปประมาณที่สร้างการ (เฉพาะปีปัจจุบัน)</li> <li>เปประมาณที่สร้างการ (เฉพาะปีปัจจุบัน)</li> <li>เปประมาณที่สร้างการ (เฉพาะปีประที่สุนทางการ (เฉพาะปีประทุกร (เฉพาะปีประทุกร (เฉพาะปีประทุกร (เฉพาะปีประทุกร (เฉพาะปีประทุกร (เฉพาะประทุกร (เฉพาะประทุกร (เฉพา</li></ul> |                                                                                                    | 0                |

รูปหน้าจอการเพิ่มรายการขอรับเงินสนับสนุน /การแก้ไขรายการขอรับเงินสนับสนุน (ระบบปกติ)

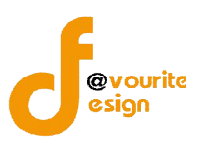

เมื่อได้หน้าจอการเพิ่มรายการขอรับเงินสนับสนุน /การแก้ไขรายการขอรับเงินสนับสนุน (ระบบปกติ) แล้ว ทำการกรอกรายละเอียด ดังนี้

- 1. เลือกปีงบประมาณ \*
- 2. เลือกระบบขอรับเงินสนับสนุน เป็น **"ระบบปกติ"** ดังรูป

แบบเปอร์มการขอรับเว็นสนับสนุน กอวทุนส่วเสริมการจัดสวัสดีการสังคม (เพิ่ม / แก้ไข)
มิงบประมาณ\* กองทุนส่งเสริมการจัดสวัสดีการ 2559 ▼
ระบบการขอรับเงินสนับสนุน\* ● ระบบปกติ ● ระบบกระจาย
จังหวัด (หน่วยงานที่รับเรื่อง) \* นนทบุรี
รหัสโครงการ \*ระบบจะกำหนดให้อัติโนมัติ

จากนั้นระบบจะแสดงรูปแบบการขอรับการสนับสนัน

- 3. ระบบจะแสดง จังหวัด (หน่วยงานที่รับเรื่อง) ให้อัตโนมัติ
- 4. ระบบจะกำหนดรหัสโครงการให้อัติโนมัติ
- คลิกเลือกชื่อองค์กรที่เสนอขอรับเงินกองทุน จากประเภทองค์กร ดังนี้ องค์กรสาธารณประโยชน์ , องค์กรสวัสดิการชุมชน และหน่วยงานรัฐ ดังรูป

| ชื่อองค์กรที่เสนอขอรับเงินกองทุน* | 🔘 องค์กรสาธารณประโยชน์ หรือ องค์กรสวัสดิการชุมชน | 🔘 หน่วยงานของรัฐ |                    |
|-----------------------------------|--------------------------------------------------|------------------|--------------------|
|                                   | เลือกองค์กร                                      |                  | <u>เลือกองค์กร</u> |

### 5.1 กรณีเลือกองค์กรสาธารณประโยชน์ หรือ องค์กรสวัสดิการชุมชน ระบบจะแสดงหน้าจอ ดังนี้

| ວງວາຍທ        | ดอิณซึ่งไข <u>เลือกองศ์กร</u> เพื่อเอือดองค์กร                         |                                 |          |  |
|---------------|------------------------------------------------------------------------|---------------------------------|----------|--|
| งเกินนเ       | ศสกทบุม เพยเสยกองศกร                                                   |                                 |          |  |
| 10            |                                                                        |                                 |          |  |
| น้อ           |                                                                        | ประเภทองค์กร                    |          |  |
| มูลนิโ        | ธิปารุงโรงเรียนวัดบึงเหล็ก                                             | องค์กรสาธารณประโยชน์ (มูลนิธิ)  | 0        |  |
| 31 มูลนิธิ    | ธิช่องฟ้าชินเชิงวาณิชปารุงวิทยา                                        | องค์กรสาธารณประโยชน์ (มูลนิธิ)  | 0        |  |
| สถาน          | เสงเคราะห์เด็ก ศูนย์พัฒนาเด็กเล็กพระมหาไถ่พัทยา                        | องค์กรสาธารณประโยชน์ (มูลนีธิ)  | 0        |  |
| หมู้บ้        | านเด็กคุณพ่อเรย์ โดยมูลนิธิคุณพ่อเรย์                                  | องค์กรสาธารณประโยชน์ (มูลนิธิ)  | 0        |  |
| หมู้บ้า       | านเด็กคุณพ่อเรย์ โดยมูลนิธิคุณพ่อเรย์                                  | องค์กรสาธารณประโยชน์ (มูลนิธิ)  | 0        |  |
| มูลนิธิ       | ธิตุณพ่อเรย์ โครงการบ้านแรกรับและงานภาคสนามเพื่อเด็กและเยาวชนพระมหาไถ่ | องค์กรสาธารณประโยชน์ (มูลนีธิ)  | 0        |  |
| มูลนี้ชื      | ธิคุณพ่อเรย์ โครงการบ้านแรกรับและงานภาคสนามเพื่อเด็กและเยาวชนพระมหาไถ่ | องค์กรสาธารณประโยชน์ (มูลนีธิ)  | 0        |  |
| <i>น</i> ้านเ | ด็กด้อยโอกาสพระมหาไถ่                                                  | องค์กรสาธารณประโยชน์ (มูลนิธิ)  | 0        |  |
| 11 3000       | เสงเฉลาหม่เอ็ก ฮนท์พัฒนาเอ็กเอ็กพละหนาใก่พัดยา                         | องต่อรสวรวรอเประวัยชน์ (บอทิธิ) | <u> </u> |  |
|               |                                                                        |                                 | ×        |  |

เมื่อเลือกองค์กรที่ต้องการแล้วระบบจะแสดงชื่อจังหวัดองค์กรที่เสนอขอรับเงินกองทุนให้อัตโนมัติ ดังรูป

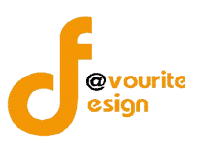

# คู่มือการใช้งานระบบพัฒนาระบบบริหาร กองทุนส่งเสริมการจัดสวัสดิการสังคม สำหรับเจ้าหน้าที่ พมจ.

สำนักงานปลัดกระทรวงการพัฒนาสังคมและความมั่นคงของมนุษย์

| ชื่อองค์กรที่เสนอขอรับเงินกองทุน*   | 💿 องค์กรสาธารณประโยชน์ หรือ องค์กรสวัสดิการชุมชน 💿 หน่วยงานของรัฐ |             |
|-------------------------------------|-------------------------------------------------------------------|-------------|
|                                     | มูลนิธิช่องฟ้าขึ้นเขึ่งวาณิชบารุงวิทยา                            | เลือกองค์กร |
| จังหวัดองค์กรที่เสนอขอรับเงินกองทุน | เชียงใหม่ 🔻                                                       |             |

#### 5.2 กรณีเลือกหน่วยงานรัฐ ระบบจะแสดง

| ชื่อองค์กรที่เสนอขอรับเงินกองทุน* | 🔘 องค์กรสาธารณประโยชน์ หรือ องค์กรสวัสดิการชุมชน | พน่วยงานของรัฐ |                    |
|-----------------------------------|--------------------------------------------------|----------------|--------------------|
|                                   | เลือกองค์กร                                      |                | <u>เลือกองค์กร</u> |

### จากนั้นคลิกที่ปุ่ม เลือกองค์กร เพื่อเลือกองค์กร

| ชื่อ                                  | ประเภทองค์กร                              |   |
|---------------------------------------|-------------------------------------------|---|
| องค์การบริหารส่วนต่าบลเขาคราม         | หน่วยงานของรัฐ (องค์กรปกครองส่วนท้องถิ่น) | 0 |
| ที่ว่าการอำเภอโพนส <mark>วรรค์</mark> | หน่วยงานของรัฐ (ส่วนราชการ)               | 0 |
| ที่ว่าการอำเภอวังยาง                  | หน่วยงานของรัฐ (ส่วนราชการ)               | 0 |
| ที่ว่าการอำเภอนาทม                    | หน่วยงานของรัฐ (ส่วนราชการ)               | 0 |
| องค์การบริหารส่วนตำบลเกาะสันตาใหญ่    | หน่วยงานของรัฐ (องค์กรปกครองส่วนท้องถิ่น) | 0 |
| สำนักงานประกันสังคมจังหวัดกระบึ       | หน่วยงานของรัฐ (ส่วนราชการ)               | 0 |
| สำนักงานสาธารณสุขจังหวัด              | หน่วยงานของรัฐ (ส่วนราชการ)               | 0 |
| องค์การบริหารส่วนตำบลเขาเขน           | หน่วยงานของรัฐ (องค์กรปกครองส่วนท้องถิ่น) | 0 |
| 2                                     |                                           | ~ |

จากนั้นทำการเลือกองค์กรที่ต้องการแล้วคลิกที่ไอคอน 😳 เพื่อทำการเลือกรายการ เมื่อเลือกองค์กรที่ต้องการแล้วระบบจะแสดงชื่อจังหวัดองค์กรที่เสนอขอรับเงินกองทุนให้อัตโนมัติ และ

ผู้ใช้งานสามารถแก้ไขจังหวัดองค์กรที่เสนอขอรับเงินกองทุนได้เองตามต้องการ ดังรูป

| 10 A A A A A A A A A A A A A A A A A A A | 🔘 องค์กรสาธารณประโยชน์ หรือ องค์กรสวัสดิการชุมชน | 💿 หน่วยงานของรัฐ |                    |
|------------------------------------------|--------------------------------------------------|------------------|--------------------|
| ชื่อองค์กรที่เสนอขอรับเงินกองทุน*        | องค์การบริหารส่วนต่าบลเขาคราม                    |                  | <u>เลือกองค์กร</u> |
| จังหวัดองค์กรที่เสนอขอรับเงินกองทุน      | กระบี 🔻                                          |                  |                    |

6. กรอกหมายเลขที่จดทะเบียนองค์กร และเลือกปีที่จดทะเบียน

7. กรอกชื่อโครงการ (ภาษาไทย) \*

กระบี่

- 8. ระบบจะแสดงประเภทองค์กรให้อัตโนมัติเมื่อเลือกชื่อองค์กรที่เสนอขอรับเงินกองทุนแล้วเท่านั้น
- 9. เลือกสาขาของโครงการที่ขอรับสนับสนุน \*
- 10. เลือกลักษณะโครงการ
- 11. เลือกกลุ่มเป้าหมาย \* และกรอกจำนวนเป้าหมาย
- 12. กรอกงบประมาณโครงการและแหล่งสนับสนุน (เฉพาะปีปัจจุบัน)

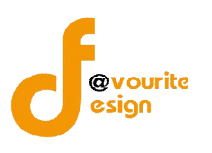

- c. กรอกงบประมาณที่ขอรับการสนับสนุน
- d. กรอกงบประมาณที่ได้รับการสมทบจากแหล่งอื่น ซึ่งสามารถเลือกกรอกข้อมูลได้ดังนี้
  - (1) หน่วยงานรัฐ
  - (2) หน่วยงานภาคเอกชน
  - (3) ท้องถิ่น
  - (4) งบประมาณที่องค์กรสมทบเอง

| 🥅 หน่วยงานรัฐ            | ระบุข้อหน่วยงาน          |           | C |
|--------------------------|--------------------------|-----------|---|
| 🧾 หน่วยงานภาคเอกชน       | ระบุข้อหน่วยงาน          |           | C |
| 🔲 ท่องถิ้น               | ระบุข้อหน่วยงาน          |           | C |
|                          | องศ์การบริหารส่วนจังหวัด | 0.00 ארע  |   |
|                          | องค์การบริหารส่วนต่าบล   | 0.00 חרע  |   |
|                          | องค์กรปกครองส่วนท้องถิ่น | 0.00 חרע  |   |
|                          | เทศบาล                   | 0.00 אורע |   |
| งบประมาณที่องค์กรสมทบเอง | ระบุชื่อหน่วยงาน         |           | C |
|                          | 0.00 אורע                |           |   |

งบประมาณที่ได้รับการสมทบจากแหล่งอื่นสามารถมีได้ มากกว่า 1 รายการ โดย

คลิกที่ไอคอน 😳 เพื่อเพิ่มรายการ โดยจะต้องกรอกชื่อหน่วยงานและจำนวนเงินด้วย

- 13. กรอกงบบริหารจัดการ
- 14. แนบเอกสารประกอบ สามารถทำได้โดยคลิกที่ปุ่ม **เลือกไฟล์** จากนั้นเลือกไฟล์เอกสารที่ ต้องการแนบ และสามารถตั้งชื่อไฟล์เอกสารได้ตามต้องการ การแนบเอกสารประกอบสามารถ

เพิ่มไฟล์เอกสารได้มากกว่า 1 ไฟล์ โดยคลิกที่ไอคอน 😳 เพื่อเพิ่มแนบเอกสารไฟล์ และ สามารถลบไฟล์เอกสารที่ไม่ต้องการได้ โดยคลิกที่ไอคอน їเพื่อลบไฟล์เอกสาร

หมายเหตุ ในส่วนของรายการของข้อมูลที่มีเครื่องหมาย \* คือ บังคับกรอกข้อมูล

เมื่อกรอกข้อมูลที่กล่าวมาข้างต้นครบถ้วนสมบูรณ์ ให้คลิกที่ 🔚 บันกัก เพื่อบันทึกรายการ หรือคลิกที่

< ส่อนกลับ เพื่อย้อนกลับ หรือคลิกที่ปุ่ม (ตัวอย่าง เพื่อดูตัวอย่างรายการขอรับการสนับสนุนๆ

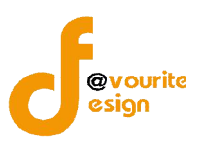

\*\*\*\* หมายเหตุ กรณีที่รายการขอรับการสนับสนุนเงินกองทุนฯ มีการบันทึกผลพิจารณาแล้วจะไม่

สามารถแก้ไขรายการได้

เมื่อคลิกที่ปุ่ม 🤇 (ตัวอย่า)

เพื่อดูตัวอย่างรายการขอรับการสนับสนุนฯ จะแสดงหน้าจอ ดังนี้

| ปังบประมาณ *                        | กองทุนส่งเสริมการจัดสวัสดิการ 2559                                   |                                                |
|-------------------------------------|----------------------------------------------------------------------|------------------------------------------------|
| ระบบการขอรับเงินสนับสนุน            | ระบบปกดิ (ส่วนกลาง)                                                  |                                                |
| จังหวัด *                           | นนทบุรี                                                              |                                                |
| รหัสโครงการ                         | 59-8                                                                 |                                                |
| ชื่อองค์กรที่เสนอขอรับเงินกองทุน    | โรงเรียนเทพศิรินทร์ นนทบุรี                                          |                                                |
| จังหวัดองค์กรที่เสนอขอรับเงินกองทุน |                                                                      |                                                |
| ประเภทองค์กร *                      | หน่วยงานของรัฐ(หน่วยราชการ)                                          |                                                |
| หมายเลขที่จดทะเบียนองค์กร           | 4444/                                                                |                                                |
| ชื่อโครงการ (ภาษาไทย) *             | โครงการทดสอบ กระจาย นนทบุรี 59                                       |                                                |
| ประเภทโครงการที่ขอรับเงินกองทุนฯ *  | โครงการรึเริ่มใหม่ (โครงการที่มีแนวคิดหรือนโยบายใหม่ ไม่เคยทำมาก่อน) | Activate Windows<br>Go to Settings to activate |

รูปหน้าจอการเข้าดูตัวอย่างรายการขอรับการสนับสนุนฯ (ระบบปกติ)

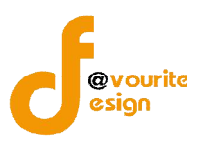

#### 1.1.2 การเข้าดูตัวอย่างรายการขอรับการสนับสนุนเงินกองทุนฯ

คลิกที่ 🔍 🖓 คลิกที่ 🔍 คลิกที่

#### สนับสนุนเงินกองทุนฯ เมื่อคลิกแล้วจะได้ ดังรูป

### แบบฟอร์มการขอรับเงินสนับสนุน กองทุนส่งเสริมการจัดสวัสดิการสังคม

| ปังบประมาณ *                                           | กองทุนส่งเสริมการจัดสวัสดิการ 2559                                                                                        |                                               |  |  |
|--------------------------------------------------------|----------------------------------------------------------------------------------------------------|-----------------------------------------------|--|--|
| ระบบการขอรับเงินสนับสนุน                               | ระบบกระจายเชิงประเด็น                                                                                                    | ระบบกระจายเชิงประเด็น                         |  |  |
| จังหวัด *                                              | นนทบุรี                                                                                                    | นนทบุรี                                       |  |  |
| รหัสโครงการ                                            | 59-8                                                                                                    | 59-8                                          |  |  |
| ชื่อองค์กรที่เสนอขอรับเงินกองทุน                       | พันธกิจบ้านศีลา                                                                                                    | พันธกิจบ้านศิลา                               |  |  |
| จังหวัดองค์กรที่เสนอขอรับเงินกองทุง                    | น เชียงใหม่                                                                                                    | เชียงใหม่                                     |  |  |
| ประเภทองค์กร *                                         | องค์กรสาธารณประโยชน์ (มูลนิธิ)                                                                                            |                                               |  |  |
| หมายเลขที่จดทะเบียนองค์กร                              | 1234/2558                                                                                                    | 1234/2558                                     |  |  |
| ชื่อโครงการ (ภาษาไทย) *                                | โครงการเด็ก (ทดสอบ)                                                                                                    | โครงการเด็ก (ทดสอบ)                           |  |  |
| ประเภทโครงการที่ขอรับเงินกองทุนฯ                       | <ul> <li>โครงการใหม่ (โครงการที่ไม่เคยดำเน็</li> </ul>                                                                    | นการในพื้นที่ หรือกลุ่มเป้าหมายนั้น มาก่อน)   |  |  |
| สาขาของโครงการที่ขอรับสนับสนุน * ส                     | เาขาการ <mark>บริการสัง</mark> คม                                                                                         |                                               |  |  |
| กลุ่มเป้าหมาย * เ                                      | ด็ก และเยาวชน 100 คน                                                                                                    | และเยาวชน 100 คน                              |  |  |
| 3<br>3<br>3                                            | งบประมาณทั้งโครงการ (เฉพาะปีปัจจุบัน) 140 บาท<br>งบประมาณที่ขอรับการสนับสนุน 100 บาท<br>งบประมาณที่ได้รับสมทบจากแหล่งอื่น |                                               |  |  |
| งบประมาณโครงการและแหล่ง<br>สนับสนุน(เฉพาะปีปัจจุบัน) * | หน่วยงานรัฐ                                                                                                    | หน่วยงานรัฐ1 : 10 บาท<br>หน่วยงานรัฐ2 : 5 บาท |  |  |
|                                                        | งบประมาณที่องค์กรสมทบเอง                                                                                                  | งบประมาณที่องค์กรสมทบเอง : 20 บาท             |  |  |
| แนบเอกสารประกอบ                                        | ขนาดโครงการ                                                                                                    |                                               |  |  |

#### Strint

รูปหน้าจอตัวอย่างแบบฟอร์มการขอรับการสนับสนุนเงินกองทุนส่งเสริมการจัดสวัสดิการสังคม

หน้าจอตัวอย่างแบบฟอร์มการขอรับการสนับสนุนเงินกองทุนส่งเสริมการจัดสวัสดิการสังคม จะแสดงข้อมูล ดังนี้ ปีงบประมาณ , ระบบการขอรับเงินสนับสนุน , จังหวัด ,รหัสโครงการ , ชื่อองค์กรที่เสนอขอรับเงินกองทุน , จังหวัดองค์กรที่เสนอขอรับเงินกองทุน , ประเภทองค์กร , หมายเลขที่จดทะเบียนองค์กร , ชื่อโครงการ (ภาษาไทย ) , ประเภทโครงการที่เสนอขอรับเงินกองทุนฯ , สาขาของโครงการที่ขอรับสนับสนุน , กลุ่มเป้าหมาย , งบประมาณ โครงการและแหล่งสนับสนุน (เฉพาะปีปัจจุบัน) , แนบเอกสารประกอบและสามารถสั่งพิมพ์ได้ โดยคลิกที่ Septent

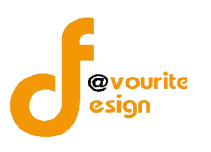

### 1.1.3 การเข้าดูรายละเอียดรายการขอรับการสนับสนุนเงินกองทุนฯ

การเข้าดูรายละเอียดรายการขอรับการสนับสนุนเงินกองทุนฯ ได้นั้น รายการจะต้องมีการบันทึกผล

พิจารณาแล้วเท่านั้น ซึ่งสามารถทำได้โดยคลิกที่ปุ่ม ២ เมื่อคลิกแล้วจะได้หน้าจอ ดังรูป

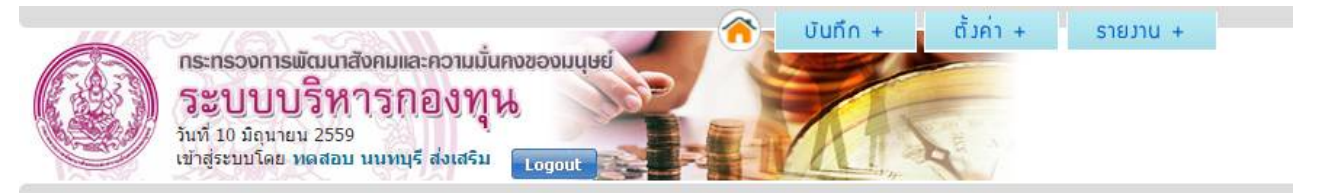

### แบบฟอร์มการขอรับเวินสนับสนุน กอวทุนส่วเสริมการจัดสวัสดีการสังคม (เพิ่ม / แก้ไข)

| ปังบประมาณ                                           | กองทุนส่งเสริมการจัดสวัสติการ 2559                                                                        |                                                       |  |
|------------------------------------------------------|----------------------------------------------------------------------------------------------------|-------------------------------------------------------|--|
| ระบบการขอรับเงินสนับสนุน                             | ระบบกระจาย (เชิงประเด็น)                                                                                  |                                                       |  |
| จังหวัด                                              | นนทบุรี                                                                                                   |                                                       |  |
| รหัสโครงการ                                          | 59/7                                                                                                    |                                                       |  |
| ชื่อองค์กรที่เสนอขอรับเงินกองทุน                     | พันธกิจบ้านศีลา                                                                                           |                                                       |  |
| จังหวัดองค์กรที่เสนอขอรับเงินกองทุน                  | เชียงใหม่                                                                                                 |                                                       |  |
| หมายเลขที่จดทะเบียนองค์กร                            | 1234/2558                                                                                                 |                                                       |  |
| ชื่อโครงการ (ภาษาไทย)                                | โครงการเด็ก (ทดสอบ)                                                                                       |                                                       |  |
| ประเภทองค์กร                                         | องค์กรสาธารณประโยชน์ (มูลนิธิ)                                                                            |                                                       |  |
| สาขาของโครงการที่ขอรับสนับสนุน                       | สาขาการบริการสังคม                                                                                        |                                                       |  |
| ลักษณะโครงการ                                        | โครงการใหม่ (โครงการที่ไม่เคยดำเนินการในพื้นที่                                                           | ี่ หรือกลุ่มเป้าหมายนั้น มาก่อน)                      |  |
| กลุ่มเป้าหมาย                                        | -                                                                                                    |                                                       |  |
|                                                      | งบประมาณทั้งโครงการ (เฉพาะปีปัจจุบัน)<br>งบประมาณที่ขอรับการสนับสนุน<br>งบประมาณที่ใต่รับสมทบจากแหล่งอื่น | 140,000 חרע<br>100,000 חרע                            |  |
| งบประมาณโครงการและแหล่ง<br>สนับสนุน(เฉพาะปีปัจจุบัน) | หน่วยงานรัฐ                                                                                               | หน่วยงานรัฐ1 : 10,000 บาท<br>หน่วยงานรัฐ2 : 5,000 บาท |  |
|                                                      | งบประมาณที่องค์กรสมทบเอง                                                                                  | งบประมาณที่องค์กรสมทบเอง : 20, <mark>000 บ</mark> าท  |  |
| แนบไฟล์โครงการ                                       | <u>ขนาดโครงการ</u>                                                                                        |                                                       |  |

#### รูปหน้าจอการเข้าดูรายละเอียดรายการขอรับการสนับสนุนเงินกองทุนๆ

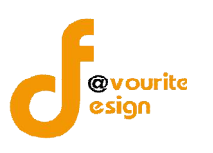

#### 1.2 เมนูผลการพิจารณาขอรับเงินสนับสนุน

เมนูผลการพิจารณาขอรับเงินสนับสนุน คือเมนูสำหรับบันทึกผลพิจารณารายการขอรับการ สนับสนุนเงินกองทุนฯ ซึ่งเจ้าหน้าที่ พมจ. จะสามารถบันทึกผลพิจารณารายการขอรับการสนับสนุนเงินกองทุนฯ ของตนเองได้ และสามารถเข้าดูรายละเอียดผลการพิจารณาของตนเองได้ การเข้าใช้งานเมนูผลการพิจารณาขอรับ

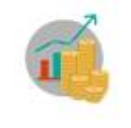

#### ผลการพิจารณา

เงินสนับสนุน สามารถทำได้ โดยคลิกที่ไอคอน

**ขอรับเว็บสนับสนุน** เมื่อคลิกแล้วจะได้หน้าจอ ดังรูป

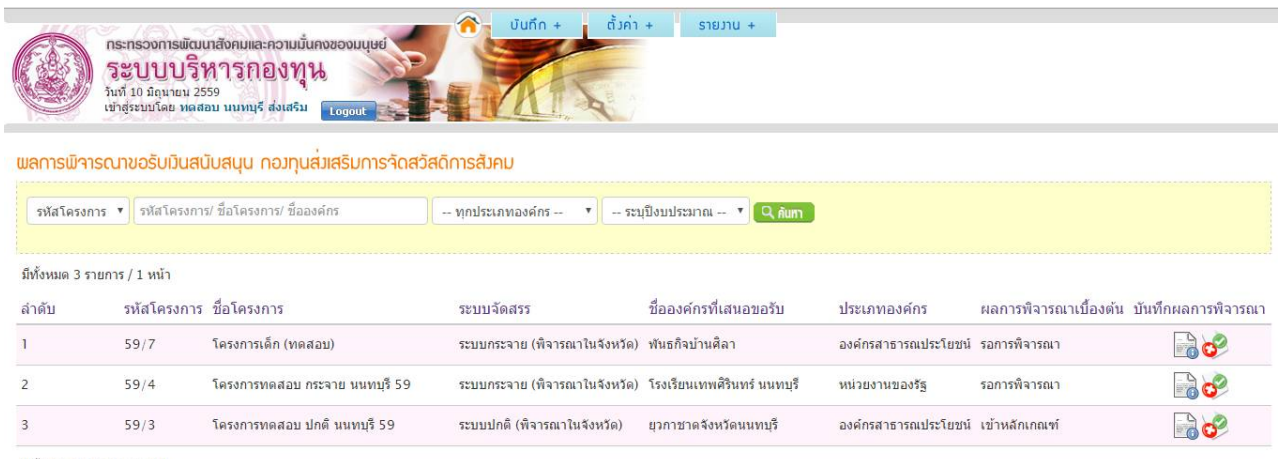

มีทั้งหมด 3 รายการ / 1 หน้า

# รูปหน้าจอเมนูผลการพิจารณาขอรับเงินสนับสนุน

เมนูผลการพิจารณาขอรับเงินสนับสนุน มีรายละเอียด ดังนี้ รหัสโครงการ, ชื่อโครงการ, ระบบจัดสรร, ชื่อ องค์กรที่เสนอขอรับ, ประเภทองค์กร, ผลการพิจารณาเบื้องต้น สามารถจัดการระบบได้ ดังนี้ ดูรายละเอียดของผล พิจารณาขอรับเงินสนับสนุน, บันทึกผลพิจารณาขอรับเงินสนับสนุน และค้นหารายการผลพิจารณาขอรับเงิน สนับสนุน

- การค้นหารายการผลพิจารณาขอรับเงินสนับสนุน: สามารถค้นหารายการผลพิจารณาขอรับเงิน สนับสนุนได้ โดยระบุ รหัสโครงการ/ชื่อโครงการ/ชื่อองค์กร , ประเภทองค์กร และปีงบประมาณ จากนั้นคลิกที่ปุ่ม
- ด การบันทึกผลพิจารณาขอรับเงินสนับสนุน : ให้คลิกที่ไอคอน 🧐 เพื่อบันทึกผลพิจารณาขอรับ เงินสนับสนุน
- O การเข้าดูรายละเอียดของผลพิจารณาขอรับเงินสนับสนุน : ให้คลิกที่ไอคอน เพื่อเข้าดู รายละเอียดของผลพิจารณาขอรับเงินสนับสนุน

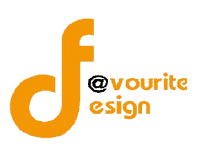

### 1.2.1 การบันทึกผลพิจารณาขอรับเงินสนับสนุน

การบันทึกผลพิจารณาขอรับเงินสนับสนุน สามารถเข้าใช้งาน ได้โดยคลิกที่ไอคอน 🞯 เมื่อคลิก

แล้วจะได้หน้าจอ ดังนี้

| 11100 | 🕥 ບັນກົก + ຕັ້ງຄ່າ +                         | รายวาน + |
|-------|----------------------------------------------|----------|
| E BE  | กระทรวงการพัฒนาสังคมและความมันคงของมนุษย์    |          |
|       | วันที่ 10 มิถุนายน 2559                      |          |
|       | เข้าสู่ระบบโดย ทดสอบ นนทบุรี ส่งเสริม Logout |          |
|       |                                              |          |

### พลการพิจารณาขอรับเวินสนับสนุน กอวทุนส่วเสริมการจัดสวัสดิการสังคม

| รหัสโครงการ                           | 59/7                            |   |  |
|---------------------------------------|---------------------------------|---|--|
| ระบบการจัดสรร *                       | ระบบกระจาย (พิจารณาในจังหวัด)   |   |  |
| ขนาดโครงการ                           | ขนาดกลาง (50,001 – 300,000 บาท) |   |  |
| ผลการพิจารณาเบื้องต้นของเจ้าหน้าที่ * | เลือกโครงการเสนอ                | ¥ |  |
| <u>.</u>                              | 📑 บันทึก 🚺 🔶 ย้อนกลับ           |   |  |

รูปหน้าจอการบันทึกผลพิจารณาขอรับเงินสนับสนุน

หน้าจอการบันทึกผลพิจารณาขอรับเงินสนับสนุน มีรายละเอียด ดังนี้ รหัสโครงการ , ระบบการ

จัดสรร , ขนาดโครงการ , ผลการพิจารณาเบื้องต้นของเจ้าหน้าที่ และสามารถดูรายละเอียดรายการคำขอรับเงิน

สนับสนุน ได้ โดคยคลิกที่ไอคอน

การบันทึกผลการพิจารณาเบื้องต้นของเจ้าหน้าที่ มี 5 ประเภท ดังนี้ ส่งคืนโครงการ , ส่งต่อ โครงการเนื่องจากกลุ่มเป้าหมายสอดคล้องกับกองทุนอื่น , เข้าหลักเกณฑ์ , ขอถอนโครงการ , ไม่สอดคล้องกับเกณฑ์ กองทุน

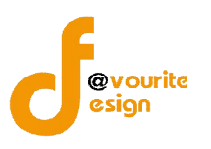

### 1. **กรณีเลือกส่งคืนโครงการ** เมื่อเลือกแล้วจะได้ หน้าจอดังรูป

#### พลการพิจารณาขอรับเว้นสนับสนุน กองทุนส่งเสริมการจัดสวัสดีการสังคม

| รหัสโครงการ                           | 59/7                                                                                                    |
|---------------------------------------|----------------------------------------------------------------------------------------------------|
| ระบบการจัดสรร *                       | ระบบกระจาย (พิจารณาในจังหวัด)                                                                                                    |
| ขนาดโครงการ                           | ขนาดกลาง (50,001 – 300,000 บาท)                                                                                                    |
| ผลการพิจารณาเบื้องดันของเจ้าหน้าที่ * | ส่งคืนโครงการ 🔻                                                                                                    |
|                                       | <ul> <li>ไม่เป็นองค์การสวัสติการสังคม</li> <li>ไม่ปฏิบัติตามแนวทางที่คณะกรรมการบริหารกองทุนกำหนดระบุ</li> <li>ปรับโครงการตามเงื่อนไขที่กรรมการหรืออนุกรรมการกำหนด</li> </ul> |
|                                       |                                                                                                    |
|                                       |                                                                                                    |

🖥 บันทึก 🚺 🔶 ย้อนกลับ

รูปหน้าจอกรณีเลือกส่งคืนโครงการ

หน้าจอกรณีเลือกส่งคืนโครงการ มีรายละเอียดดังนี้

- 1.1 เลือกเหตุผลที่ส่งคืนโครงการพร้อมระบุเหตุผล
- 1.2 เมื่อกรอกข้อมูลเรียบร้อยแล้วให้ คลิกที่ปุ่ม 📑 บันทึก เพื่อบันทึกรายการ หรือ

คลิกที่ 🤙 ย้อบกลับ เพื่อย้อนกลับไปหน้าก่อนหน้า

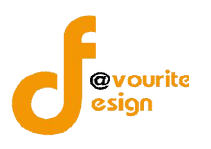

 กรณีเลือกส่งต่อโครงการเนื่องจากกลุ่มเป้าหมายสอดคล้องกับกองทุนอื่น เมื่อเลือกแล้วจะได้ หน้าจอดังรูป

| 59/7                                                                                                    |
|----------------------------------------------------------------------------------------------------|
| ระบบกระจาย (พิจารณาในจังหวัด)                                                                                                    |
| ขนาดกลาง (50,001 - 300,000 บาท)                                                                                                    |
| ส่งต่อโครงการเนื่องจากกลุ่มเป้าหมายสอดคล้องกับกองทุนอื่น 🔻                                                                              |
| <ul> <li>กองทุนคุ้มครองเด็ก</li> <li>กองทุนผู้สูงอายุ</li> <li>กองทุนส่งเสริมและพัฒนาคุณภาพชีวิตคนพิการ</li> <li>กองทุนอื่นๆ</li> </ul> |
| ระบุเหตุผล                                                                                                    |
|                                                                                                    |
| สถานะผลการพิจารณา<br>⊚ ให้ไม่ให้                                                                                                    |
|                                                                                                    |

รูปหน้าจอกรณีเลือกส่งต่อโครงการเนื่องจากกลุ่มเป้าหมายสอดคล้องกับกองทุนอื่น

หน้าจอกรณีเลือกส่งต่อโครงการเนื่องจากกลุ่มเป้าหมายสอดคล้องกับกองทุนอื่น มีรายละเอียดดังนี้

- 2.1 เลือกกรอกทุนที่ส่งต่อโครงการ
- 2.2 ระบุเหตุผล
- 2.3 เลือกสถานะผลพิจารณา
- 2.4 เมื่อกรอกข้อมูลเรียบร้อยแล้วให้ คลิกที่ปุ่ม 🔚 บันทึก เพื่อบันทึกรายการ หรือ
  - คลิกที่ 🥢 ย้อบกลับ เพื่อย้อนกลับไปหน้าก่อนหน้า

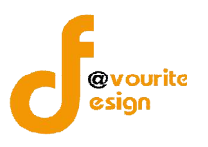

### 3. **กรณีเลือกเข้าหลักเกณฑ์** เมื่อเลือกแล้วจะได้ หน้าจอดังรูป

| รหัสโครงการ                           | 59/7                          |                                                                                                   |                                                                                                    |               |
|---------------------------------------|-------------------------------|---------------------------------------------------------------------------------------------------|----------------------------------------------------------------------------------------------------|---------------|
| ระบบการจัดสรร *                       | ระบบกระจาย (พิจารณาในจังหวัด) |                                                                                                   |                                                                                                    |               |
| ขนาดโครงการ                           | ขนาดกลาง (50,001 - 300,000    | บาท)                                                                                              |                                                                                                    |               |
| ผลการพิจารณาเบื้องต้นของเจ้าหน้าที่ * | เข้าหลักเกณฑ์                 |                                                                                                   | T                                                                                                    |               |
|                                       | หลักเกณฑ์การให้การสนับสนุน    | 🔘 โครงการด้านการจัดสวัส<br>🔘 โครงการสนับสนุนการป                                                  | ดีการสังคม 5(1)<br>ฏิบัติงานดำนการจัดสวัสดิการสังคม 5(2)                                                                          |               |
|                                       | มาตรการ                       | 🔘 การเสริมสร้างสำนึกแส<br>🔘 การคุ้มครองทางสังคม                                                   | ะความรับผิดชอบต่อสังคม 6(n)<br>6(ข)                                                                                               |               |
|                                       |                               | ⊚ การสร้างความเข้มแข็ง<br>⊚ การพัฒนากลไกความ                                                      | ของหุ้นส่วนทางสังคม 6(ค)<br>เวมมือในงานด้านสวัสดิการสังคม 6(ง)                                                                    |               |
|                                       |                               | <ul> <li>การสร้างและพัฒนาระ</li> <li>เสริมพลังทุกภาคส่วน</li> </ul>                               | บบสวัสดิการ เพื่อสวัสดิการถ้วนหน้า<br>รู้สังคมสวัสดิการ                                                                           |               |
|                                       | ยุทธศาสตร์                    | การพัฒนาคุณภาพแล<br>การสร้างและพัฒนามา<br>การขับเคลือนระบบสวิ                                     | ะมาตรฐานบริการและการบริหารจัดการ<br>ตรการทางการเงิน การคลัง และการระดมทุนเพื่อสังคม<br>สติการสังคมไทยสประชาคมอาเซียนและประชาคมโลก |               |
|                                       |                               | 🔘 การสร้างความเข็มแข็ง                                                                            | ของระบบเดรียมความพร้อมและฟื้นฟูในภาวะฉุกเฉ็น                                                                                      |               |
|                                       | แผนงาน                        | <ul> <li>แผนยุทธศาสตร์ 5 ปี</li> <li>แผนปฏิบัติการพัฒนา:</li> <li>แผนการจัดสวัสดิการส่</li> </ul> | สร้างสวัสดิการสังคมไทย<br>ะบบสวัสดิการสังคมไทยเพื่อชีวิตมันคง<br>เงคมจังหวัด<br>หน่า หรือควร้าวสังวิตอาสังคม                      |               |
|                                       | พลการพิจารณาของคณะอนุกรรมการ  | <ul> <li>แผนยุทธศ เฉตรกองทุ</li> <li>เบริหารกองทุบส่มเสริมการจัดสว่</li> </ul>                    | นสงเสรมการพพส สุดทาารสงคม<br>เสดิการสังคมจังหวัด/กรุงเทพมหานคร                                                                    | 🜩 เพิ่มรายการ |
|                                       | ครั้งที่ ผ                    | ลพิจารณา                                                                                          | รายละเอียด                                                                                                    | จัดการ        |
|                                       |                               |                                                                                                   | ไม่มีข้อมูล                                                                                                    |               |

รูปหน้าจอกรณีเลือกเข้าหลักเกณฑ์

หน้าจอกรณีเลือกเข้าหลักเกณฑ์ มีรายละเอียดดังนี้

- 3.1 เลือกหลักเกณฑ์การให้การสนับสนุน
- 3.2 เลือกมาตรการ
- 3.3 เลือกยุทธศาตร์
- 3.4 เลือกแผนงาน
- 3.5 บันทึกผลพิจารณาของคณะอนุกรรมการบริหารกองทุนส่งเสริมการจัดสวัสดิการสังคม

/ กรุงเทพมหานคร

3.6 เมื่อกรอกข้อมูลเรียบร้อยแล้วให้ คลิกที่ปุ่ม 📑 บันทึก เพื่อบันทึกรายการ หรือ

คลิกที่ ( 🔷 ส้อนท

🛊 ย้อบกลับ เพื่อย้อนกลับไปหน้าก่อนหน้า

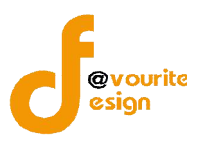

### 4. **กรณีเลือกขอถอนโครงการ** เมื่อเลือกแล้วจะได้ หน้าจอดังรูป

| รหัสโครงการ                                         | 59/7                                                                  |
|-----------------------------------------------------|-----------------------------------------------------------------------|
| ระบบการจัดสรร *                                     | ระบบกระจาย (พิจารณาในจังหวัด)                                         |
| ขนาดโครงการ                                         | ขนาดกลาง (50,001 - 300,000 บาท)                                       |
| งลการพิจารณาเบื้องต้น <mark>ของเจ้าหน้าที่ *</mark> | ขอถอนโครงการ 🔻                                                        |
|                                                     | ระบุเหตุผล                                                            |
|                                                     | 📑 บันทึก 🚺 🍬 ย้อนกลับ                                                 |
|                                                     | รูปหน้าจอกรณีเลือกขอถอนโครงการ                                        |
| หน้าจอกรณีเลือก•                                    | ขอถอนโครงการ มีรายละเอียดดังนี้                                       |
| 4.1 ระบุเ                                           | หตุผล                                                                 |
| 4 2 เบื่อก                                          | เรอกข้อบลเรียบร้อยแล้าให้ คลิกที่ปุ่น 🔚 บันทึก เพื่อบับทึกรายการ หรือ |

คลิกที่ 🤙 ย้อบกลับ เพื่อย้อนกลับไปหน้าก่อนหน้า

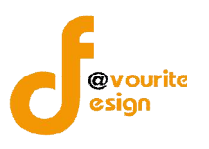

### 5. กรณีเลือกไม่สอดคล้องกับเกณฑ์กองทุน เมื่อเลือกแล้วจะได้ หน้าจอดังรูป

| รหัสโครงการ                           | 59/7                                                                                      |                                                                                 |                                                       |        |
|---------------------------------------|-------------------------------------------------------------------------------------------|---------------------------------------------------------------------------------|-------------------------------------------------------|--------|
| ระบบการจัดสรร *                       | ระบบกระจาย (พี่จารณาในจังหวัด)                                                            |                                                                                 |                                                       |        |
| ขนาดโครงการ                           | ขนาดกลาง (50,001 - 300,000                                                                | (ארע (                                                                          |                                                       |        |
| ผลการพิจารณาเบื้องด้นของเจ้าหน้าที่ * | ไม่สอดคล้องกับหลักเกณฑ์กองท                                                               | ln .                                                                            |                                                       |        |
|                                       | หลักเกณฑ์การให้การสนับสนุน                                                                | <ul> <li>โครงการด้านการจัดสวัสดิก</li> <li>โครงการสนับสนุนการปฏิบัติ</li> </ul> | -<br>เรสังคม 5(1)<br>งานด้านการจัดสวัสติการสังคม 5(2) |        |
|                                       | มาตรการ                                                                                   | 🔘 การเสริมสร้างสำนึกและค                                                        | วามรับผิดชอบต่อสังคม 6(ก)                             |        |
|                                       | A 10101110                                                                                | การคุ้มครองทางสังคม 6(                                                          | 21)                                                   |        |
|                                       |                                                                                           | ด การสร้างความเข้มแข็งขอ                                                        | งหันส่วนทางสังคม 6(ค)                                 |        |
|                                       |                                                                                           | <ul> <li>การพัฒนากลไกความร่วมมือในงานด้านสวัสติการสังคม 6(ง)</li> </ul>         |                                                       |        |
|                                       |                                                                                           | 🔘 การสร้างและพัฒนาระบบ                                                          | สวัสดิการ เพื่อสวัสดิการถ้วนหน้า                      |        |
|                                       | ยุทธศาสตร์                                                                                | 🔵 เสริมพลังทุกภาคส่วนสู่สัง                                                     | งคมสวัสดิการ                                          |        |
|                                       |                                                                                           | 🔘 การพัฒนาคุณภาพและมา                                                           | ตรฐานบริการและการบริหารจัดการ                         |        |
|                                       |                                                                                           | การสร้างและพัฒนามาตร                                                            | การทางการเงิน การคลัง และการระดมทุนเพื่อสังคม         |        |
|                                       |                                                                                           | 🔘 การขับเคลื่อนระบบสวัสดิ                                                       | การสังคมไทยสู่ประชาคมอาเซียนและประชาคมโลก             |        |
|                                       |                                                                                           | 🍥 การสร้างความเข็มแข็งขอ                                                        | งระบบเดรียมความพร้อมและฟื้นฟูในภาวะฉุกเฉิน            |        |
|                                       |                                                                                           | แผนยุทธศาสตร์ 5 ปีสร้                                                           | างสวัสดิการสังคมไทย                                   |        |
|                                       |                                                                                           | 🔘 แผนปฏิบัติการพัฒนาระบ                                                         | เบสวัสดิการสังคมไทยเพื่อชีวิตมั่นคง                   |        |
|                                       | แผนงาน                                                                                    | แผนการจัดสวัสดีการสังง                                                          | ามจังหวัด                                             |        |
|                                       |                                                                                           | 🔘 แผนยุทธศาสตร์กองทุนส                                                          | iงเสริมการจัดสวัสดิการสังคม                           |        |
|                                       | พลการพิจารณาของคณะอนุกรรมการบริหารกองทุนส่งเสริมการจัดสวัสด์การสังคมจังหวัด/กรุงเทพมหานคร |                                                                                 | 🜩 เพิ่มรายการ                                         |        |
|                                       | ครั้งที                                                                                   | ผลพิจารณา                                                                       | รายละเอียด                                            | จัดการ |
|                                       |                                                                                           |                                                                                 | ไม่มีข้อมูล                                           |        |

รูปหน้าจอกรณีเลือกไม่สอดคล้องกับเกณฑ์กองทุน

หน้าจอกรณีเลือกไม่สอดคล้องกับเกณฑ์กองทุน มีรายละเอียดดังนี้

- 5.1 เลือกหลักเกณฑ์การให้การสนับสนุน
- 5.2 เลือกมาตรการ
- 5.3 เลือกยุทธศาตร์
- 5.4 เลือกแผนงาน
- 5.5 บันทึกผลพิจารณาของคณะอนุกรรมการบริหารกองทุนส่งเสริมการจัดสวัสดิการสังคม / กรุงเทพมหานคร
- 🚽 บันทึก 5.6 เมื่อกรอกข้อมูลเรียบร้อยแล้วให้ คลิกที่ปุ่ม เพื่อบันทึกรายการ หรือ

คลิกที่

🔙 ย้อบกลับ เพื่อย้อนกลับไปหน้าก่อนหน้า

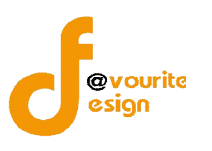

# 1.2.1.1 การบันทึกผลพิจารณาของคณะอนุกรรมการบริหารกองทุนส่งเสริมการจัดสวัสดิการ

### สังคม / กรุงเทพมหานคร

การบันทึกผลพิจารณาของคณะอนุกรรมการบริหารกองทุนส่งเสริมการจัดสวัสดิการสังคม

## / กรุงเทพมหานคร สามารถทำได้ ดังนี้

1. เลือกผลพิจารณาเบื้องต้นของเจ้าหน้าที่เป็น "เข้าหลักเกณฑ์" เมื่อเลือกแล้วจะได้

หน้าจอ ดังรูป

| หัสโครงการ                            | 59/7                                                     |                                                                           |                                                        |            |
|---------------------------------------|----------------------------------------------------------|---------------------------------------------------------------------------|--------------------------------------------------------|------------|
| ะบบการจัดสรร *                        | ระบบกระจาย (พิจารณาในจังหวัด)                            |                                                                           |                                                        |            |
| มนาดโครงการ                           | ขนาดกลาง (50,001 - 300,000                               | ) บาท)                                                                    |                                                        |            |
| เลการพิจารณาเบื้องต้นของเจ้าหน้าที่ * | เข้าหลักเกณฑ์                                            |                                                                           | •                                                      |            |
|                                       | หลักเกณฑ์การให้การสนับสนุน                               | <ul> <li>โครงการด้านการจัดสวัส</li> <li>โครงการสนับสนุนการปรุ่</li> </ul> | งการสังคม 5(1)<br>บัติงานด่านการจัดสวัสดิการสังคม 5(2) |            |
|                                       | มาตรการ                                                  | 🔘 การเสริมสร้างสำนึกแล                                                    | ะความรับผิดชอบต่อสังคม 6(ก)                            |            |
|                                       |                                                          | 🔘 การคุ้มครองทางสังคม                                                     | 6(11)                                                  |            |
|                                       | 🔘 การสร้างความเข้มแข็งของหุ้นส่วนทางสังคม 6(ค)           |                                                                           | ของหุ้นส่วนทางสังคม 6(ค)                               |            |
|                                       |                                                          | 💿 การพัฒนากลไกความร่วมมือในงานด้านสวัสดิการสังคม 6(ง)                     |                                                        |            |
|                                       |                                                          | 🔘 การสร้างและพัฒนาระเ                                                     | เบสวัสดิการ เพื่อสวัสดิการถ้วนหน้า                     |            |
|                                       |                                                          | 🌀 เสริมพลังทุกภาคส่วนส                                                    | สังคมสวัสดิการ                                         |            |
|                                       |                                                          | 🔘 การพัฒนาคุณภาพและ                                                       | มาตรฐานบริการและการบริหารจัดการ                        |            |
|                                       | ยุทธศาสตร                                                | 🌀 การสร้างและพัฒนามา                                                      | จรการทางการเงิน การคลัง และการระดมทุนเพื่อสังคม        |            |
|                                       |                                                          | 🔘 การขับเคลื่อนระบบสวั                                                    | tดิการสังคมไทยสู่ประชาคมอาเซียนและประชาคมโลก           |            |
|                                       |                                                          | 🔘 การสร้างความเข็มแข็ง                                                    | ของระบบเตรียมความพร้อมและฟื้นฟูในภาวะฉุกเฉิน           |            |
|                                       |                                                          | 🔘 แผนยุทธศาสตร์ 5 ปี สร้างสวัสดิการสังคมไทย                               |                                                        |            |
|                                       | 🔘 แผนปฏิบัติการพัฒนาระบบสวัสดีการสังคมไทยเพื่อชีวิตมันคง |                                                                           |                                                        |            |
|                                       | แผนงาน                                                   | แผนการจัดสวัสดิการสั                                                      | งคมจังหวัด                                             |            |
|                                       | 🔘 แผนยุทธศาสตร์กองทุนส่งเสริมการจัดสวัสติการสังคม        |                                                                           |                                                        |            |
|                                       | พลการพิจารณาของคณะอนุกรรมการ                             | รบริหารกอมทุนส่มเสริมการจัดสวั                                            | สถิการสังคมจังหวัด/กรุงเทพมหานคร                       | 🝁 เพิ่มราย |
|                                       | ครั้งที่ ผ                                               | ลพีจารณา                                                                  | รายละเอียด                                             | จัดการ     |
|                                       |                                                          |                                                                           | ไม่มีข้อมอ                                             |            |

🔠 มันทึก 🛛 🔶 ย้อนกลับ

Activate Windows

รูปหน้าจอกรณีเลือกเข้าหลักเกณฑ์

หน้าจอกรณีเลือกเข้าหลักเกณฑ์ มีรายละเอียดดังนี้

- 2. เลือกหลักเกณฑ์การให้การสนับสนุน
- 3. เลือกมาตรการ
- 4. เลือกยุทธศาตร์
- 5. เลือกแผนงาน

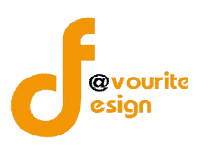

คู่มือการใช้งานระบบพัฒนาระบบบริหาร กองทุนส่งเสริมการจัดสวัสดิการสังคม

สำหรับเจ้าหน้าที่ พมจ.

สำนักงานปลัดกระทรวงการพัฒนาสังคมและความมั่นคงของมนุษย์

6. บันทึกผลพิจารณาของคณะอนุกรรมการบริหารกองทุนส่งเสริมการจัดสวัสดิการสังคม

/ กรุงเทพมหานคร โดยคลิกที่ปุ่ม 📑 เพิ่มรายการ เมื่อคลิกแล้วจะได้หน้าจอ ดัง

ູ່ສູປ

| ผลการพิจารณาขอ                | งคณะอนุกรรมการบริหารกองทุนส่งเสริมการจัดสวัสดิการสังคมจังหวัด/                                   |
|-------------------------------|--------------------------------------------------------------------------------------------------|
| กรุงเทพมหานคร                 |                                                                                                  |
| ครั้งที่ / รอบ / วัน เดือน ปี | ครั้งที่ /เลือก ปี ▼<br>รอบที่ /เลือก ปี ▼<br>วัน/เดือน/ปี ม                                     |
| ผลการพิจารณา                  | <ul> <li>อนุมัติ</li> <li>๑นมัติในพลักการ</li> </ul>                                             |
|                               | ปรับรายละเอียดเพิ่มเดิม                                                                          |
|                               | <ul> <li>ู้ไม่อนุมัติเนื่องจาก</li> <li></li> <li>ส่งเข้าพิจารณาในระบบปกติ (ส่วนกลาง)</li> </ul> |
| ไฟล์แนบ                       | + เพิ่มใฟลัแบบ                                                                                   |
|                               | 🐺 ບັນກົກ                                                                                         |
|                               | ×                                                                                                |

- 7. กรอก ครั้งที่ /รอบ /วัน เดือน ปี
- 8. เลือกผลการพิจารณา

8.1 กรณีเลือก "อนุมัติ" จะต้องระบุข้อจำนวนเงินที่อนุมัติ พร้อมระบุรายละเอียด

(ถ้ามี) ดังรูป

| อนุมัติ                                    |                                    |
|--------------------------------------------|------------------------------------|
| <u>จานวนกลุ่มเบาหมาย</u><br>เด็ก และเยาวชน | จาก 100 คน เป็น คน                 |
| จ่านวนเงินที่อนุมัติ                       | บาท จากวงเงินที่เสนอขอ 100,000 บาท |
| โปรดระบุ (ถ้ามี)                           |                                    |
|                                            |                                    |
|                                            | li li                              |

รูปหน้าจอกรณีเลือกผลพิจารณาเป็น "อนุมัติ"

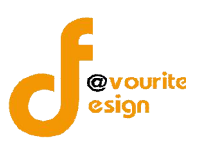

### 8.2 กรณีเลือก "อนุมัติในหลักการ" จะต้องระบุข้อจำนวนเงินที่อนุมัติ พร้อมระบุข้อ

#### สังเกตุของคณะกรรมการฯ (ถ้ามี) ดังรูป

| อนุมัติในหลักการ <u>จำนวนกลุ่มเป้าหมาย     </u> |                                    |
|-------------------------------------------------|------------------------------------|
| 🔲 เด็ก และเยาวชน                                | จาก 100 คน เป็น คน                 |
| จำนวนเงินที่อนุมัติ                             | บาท จากวงเงินที่เสนอขอ 100,000 บาท |
| ระบุข้อสังเกตุของคณะกรรมการฯ (ถ้ามี)            |                                    |

รูปหน้าจอกรณีเลือกผลพิจารณาเป็น "อนุมัติในหลักการ"

8.3 กรณีเลือก "ปรับรายละเอียดเพิ่มเติม" จะต้องระบุรายละเอียด ดังรูป

```
💿 ปรับรายละเอียดเพิ่มเติม
```

ระบุ

รูปหน้าจอกรณีเลือกผลพิจารณาเป็น "ปรับรายละเอียดเพิ่มเติม"

8.4 **กรณีเลือก "ไม่อนุมัติเนื่องจาก**" จะต้องเลือกเหตุผลที่ไม่อนุมัติ และระบุเหตุผล การไม่เห็นชอบ ดังรูป

💿 ไม่อนุมัดิเนื่องจาก

- 🔘 รายละเอียดโครงการไม่สอดคล้องกับหลักเกณฑ์การขอรับการสนับสนุนเงินกองทุนฯ
- 🔘 รายละเอียดกิจกรรมโครงการขาดความสอดคล้อง/ไม่ชัดเจน
- 🔘 วิธีการ/ขั้นตอน/กลุ่มเป้าหมายในการดำเนินงาน ไม่เอื้อต่อความสำเร็จของโครงการ
- 🔵 โครงการที่นำเสนอเป็นภารกิจปกติของหน่วยงานที่เสนอโครงการ
- 🔵 อึนๆ

เหตุผลการไม่เห็นชอบ

รูปหน้าจอกรณีเลือกผลพิจารณาเป็น "ไม่อนุมัติเนื่องจาก"

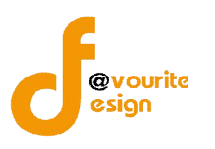

### 8.5 กรณีเลือก "ส่งเข้าพิจารณาในระบบปกติ (ส่วนกลาง)" จะต้องระบุเหตุผล

#### และระบุความคิดเห็นของ พมจ. ดังรูป

ส่งเข้าพิจารณาในระบบปกดิ (ส่วนกลาง)

| ระบุ             |  |  |    |
|------------------|--|--|----|
|                  |  |  |    |
|                  |  |  | ,  |
| ความเห็นของ พมจ. |  |  |    |
|                  |  |  |    |
|                  |  |  |    |
|                  |  |  | 1. |

รูปหน้าจอกรณีเลือกผลพิจารณาเป็น "ส่งเข้าพิจารณาในระบบปกติ (ส่วนกลาง)"

9. แนบไฟล์เอกสาร โดยคลิกที่ปุ่ม 🕂 เพิ่มไฟล์แนบ เมื่อคลิกแล้วจะได้ หน้าจอดังนี้

| ไฟล์แนบ | + เพิ่มไฟล์แนบ                             |                                                                               |  |  |  |  |  |  |
|---------|--------------------------------------------|-------------------------------------------------------------------------------|--|--|--|--|--|--|
|         | <b>เลือกไฟล์</b> ไม่ได้เลือกไฟล์ใด         | File Name                                                                     |  |  |  |  |  |  |
|         | จากนั้นคลิกที่ปุ่ม "เลือกไฟล์" เ           | จากนั้นคลิกที่ปุ่ม "เลือกไฟล์" เพื่อเลือกไฟล์เอกสารที่ต้องการแนบ และผู้ใช้งาน |  |  |  |  |  |  |
|         | สามารถตั้งชื่อไฟลีเอกสารที่แนบได้ โดยพิมพ์ | ้ชื่อไฟล์เอกสารที่ช่อง "File Name" หรือเมื่อไม่                               |  |  |  |  |  |  |
|         | ต้องการแนบไฟลืเอกสารให้คลิกที่ปุ่ม "ลบ"    | เพื่อลบไฟล์แนบ ไฟล์แนบ สามารถแนบได้มากว่า                                     |  |  |  |  |  |  |

1 ไฟล์ โดยคลิกที่ปุ่ม 🕂 เพิ่มไฟล์แนบ ตามจำนวนที่ต้องการแนบไฟล์เอกสาร

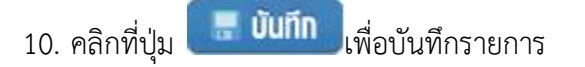

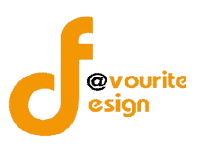

## 1.2.2 การเข้าดูรายละเอียดของผลพิจารณาขอรับเงินสนับสนุน

การเข้าดูรายละเอียดของผลพิจารณาขอรับเงินสนับสนุน สามารถเข้าดูรายละเอียด ได้โดยคลิกที่

# ไอคอน 🗟 เมื่อคลิกแล้ว จะได้หน้าจอดังนี้

| กระทรองการพัฒนาสังคม<br><b>ระบบบริหารเ</b><br>วันที่ 17 มิถุมายน 2559<br>เช่าสู่ระบบโดย พลสอบ นนท | และความมั่นคงของมนุษย์<br>โองทุน<br>บุรี ส่งเสริม Logout |                                                                      |                                                       |
|---------------------------------------------------------------------------------------------------|----------------------------------------------------------|----------------------------------------------------------------------|-------------------------------------------------------|
| สา 1 เวพ 1 เรเน 10050 เมนสนบสนุบ<br>หัสโครงการ                                                    |                                                          | .เสมสน์ที่ 15สมราย                                                   |                                                       |
| ะบบการจัดสรร *                                                                                    | ระบบปกดิ (พิจารณาในจังห                                  | ັງລ)                                                                 |                                                       |
| นาดโครงการ                                                                                        | ขนาดใหญ่ (300,001 -                                      | 3,000,000 אורט)                                                      |                                                       |
| ลการพิจารณาเบื้องต้นของเจ้าหน้าที่ *                                                              | เข้าหลักเกณฑ์                                            |                                                                      |                                                       |
|                                                                                                   | หลักเกณฑ์การให้การสน่                                    | ับสนุน โครงการด้านการจัดสวัสดิการสังคม 5(1)                          |                                                       |
|                                                                                                   | มาตรการ                                                  | การคุ้มครองทางสังคม 6(ข)                                             |                                                       |
|                                                                                                   | ยุทธศาสตร์                                               | เสริมพลังทุกภาคส่วนสู่สังคมสวัสดิการ                                 |                                                       |
|                                                                                                   | แผนงาน                                                   | แผนยุทธศาสตร์ 5 ปี สร้างสวัสดิการสังคมไทย                            |                                                       |
|                                                                                                   | พลการพิจารณาของคณะอ                                      | นุกรรมการบริหารกอวทุนสมสริมการจัดสวัสดัการสังคมจังหวัด/กรุงเทพมหานคร |                                                       |
|                                                                                                   | ครั้งที่ ผลพิจา                                          | รณา                                                                  | รายละเอียด                                            |
|                                                                                                   | 2/59 อนุมัติใน                                           | หลักการ                                                              | ครั้งที่ 2/2559<br>รอบที่ 1/2559<br>วันที่ 11/05/2016 |
|                                                                                                   | 1/59 ปรับรายเ                                            | าะเอียดเพิ่มเติม                                                     | ครั้งที่ 1/2559<br>รอบที่ 1/2559<br>วับที่ 1/เรรม     |

รูปหน้าจอการเข้าดูรายละเอียดของผลพิจารณาขอรับเงินสนับสนุน

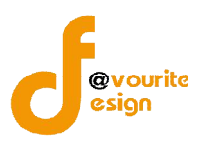

### 2. รายงาน กองทุนส่งเสริมการจัดสวัสดิการสังคมในระบบกระจาย

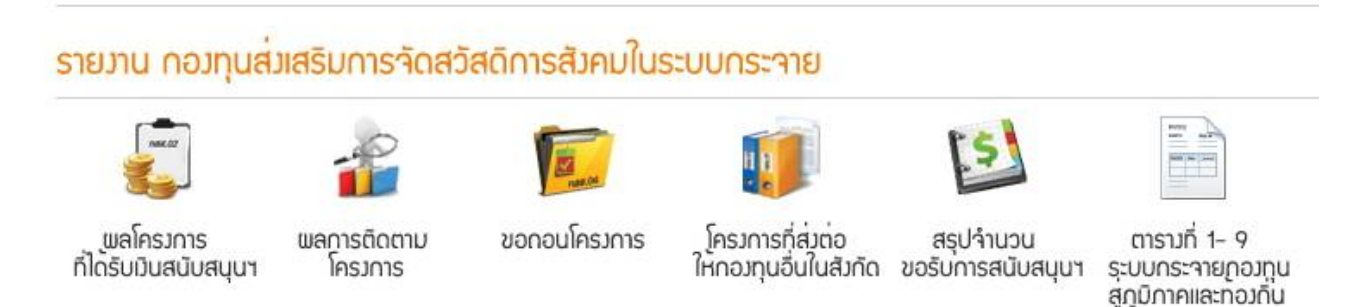

รูปหน้าจอเมนูรายงาน กองทุนส่งเสริมการจัดสวัสดิการสังคม

รูปหน้าจอเมนูรายงาน กองทุนส่งเสริมการจัดสวัสดิการสังคม ประกอบด้วยเมนูย่อยๆ ดังนี้ เมนูตารางที่ 1-9 ระบบกระจายกองทุนสู่ภูมิภาคและท้องถิน , เมนูรายงานผลโครงการที่ได้รับเงินสนับสนุนกองทุนส่งเสริมการจัด สวัสดิการสังคม , เมนูรายงานผลการติดตามผลโครงการ , เมนูรายงานขอถอนโครงการ (ระบบกระจาย) , เมนู โครงการที่ส่งต่อให้กองทุนอื่นในสังกัด (ระบบกระจาย) และเมนูสรุปจำนวนองค์กร โครงการ ที่ขอรับการสนับสนุน จากกองทุนส่งเสริมการจัดสวัสดิการสังคม ประจำปี (ระบบกระจาย)

### 2.1 เมนูรายงานผลโครงการที่ได้รับเงินสนับสนุนกองทุนส่งเสริมการจัดสวัสดิการสังคม

การเข้าใช้งานเมนูรายงานผลโครงการที่ได้รับเงินสนับสนุนกองทุนส่งเสริมการจัดสวัสดิการสังคม

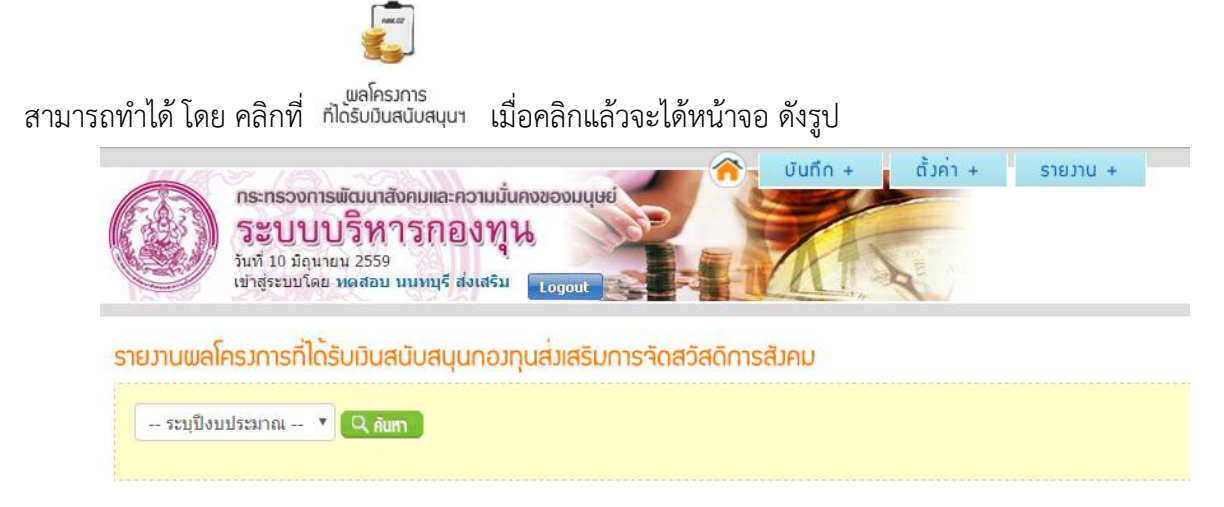

รูปหน้าจอเมนูรายงานผลโครงการที่ได้รับเงินสนับสนุนกองทุนส่งเสริมการจัดสวัสดิการสังคม

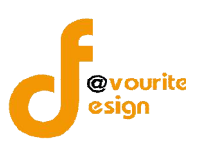

คู่มือการใช้งานระบบพัฒนาระบบบริหาร กองทุนส่งเสริมการจัดสวัสดิการสังคม สำหรับเจ้าหน้าที่ พมจ.

สำนักงานปลัดกระทรวงการพัฒนาสังคมและความมั่นคงของมนุษย์

จากนั้นทำการค้นหารายงานผลโครงการที่ได้รับเงินสนับสนุนกองทุนส่งเสริมการจัดสวัสดิการสังคม

ตามปีงบประมาณ โดยเลือกปีงบประมาณ แล้วคลิกที่ 🤍 กับกาว เมื่อคลิกแล้วระบบจะแสดงรายงานโดยมีข้อมูล

ดังนี้ ชื่อโครงการ , จำนวนเงินที่อนุมัติ , จำนวนเงินที่ใช้ไป , ยอดเงินคงเหลือ และร้อยละ ดังรูป ซึ่งสามารถดาวน์

์ โหลดไฟล์เป็นไฟล์ Excel ได้โดยคลิกที่ไอคอน 획

|            | กระกรวงการพัฒนาสังคมและความนั้นคงของมนุษย์<br>ระบบบริหารกองทุน<br>วันที่ 17 มีถุนายน 2559<br>เข้าสู่ระบบโดย พลสอบกองรุณส่งเสริม ส่วนกลาง | มันทึก + ตั้งค่า + รายงาบ +                                                   |          |       |       |
|------------|----------------------------------------------------------------------------------------------------|-------------------------------------------------------------------------------|----------|-------|-------|
| รายวานพลโศ | ครงการที่ได้รับเว็นสนับสนุนกองทุนส่งเสริมการจัดสวัสดิการสัง                                                                              | คม                                                                            |          |       |       |
| 2559       |                                                                                                    |                                                                               |          |       |       |
|            | รายงามผลไ                                                                                                    | ครงการที่ได้รับเงินสนับสนุนกองทุนส่งเสริมการจัดสวัสดิการสั<br>ปีงบประมาณ 2559 | ังคม     |       | E     |
| 2.2. 1     | d-1                                                                                                    | 1.55.00.078.78.                                                               | 10.0.0.1 | aunto | Kauan |

| 1 | โครงการทดสอบ ปกติ นนพบุรี 59 | 100,000.00 | 75,000.00 | 25,000.00 | 75.00 |
|---|------------------------------|------------|-----------|-----------|-------|
|   |                              |            |           |           |       |

รูปหน้าจอแสดงรายงานผลโครงการที่ได้รับเงินสนับสนุนกองทุนส่งเสริมการจัดสวัสดิการสังคม

#### 2.2 เมนูรายงานผลการติดตามผลโครงการ

การเข้าใช้งานเมนูรายงานผลการติดตามผลโครงการ สามารถทำได้ โดย คลิกที่ <sup>โครมการ</sup> เมื่อคลิกแล้วจะ

ได้หน้าจอ ดังรูป

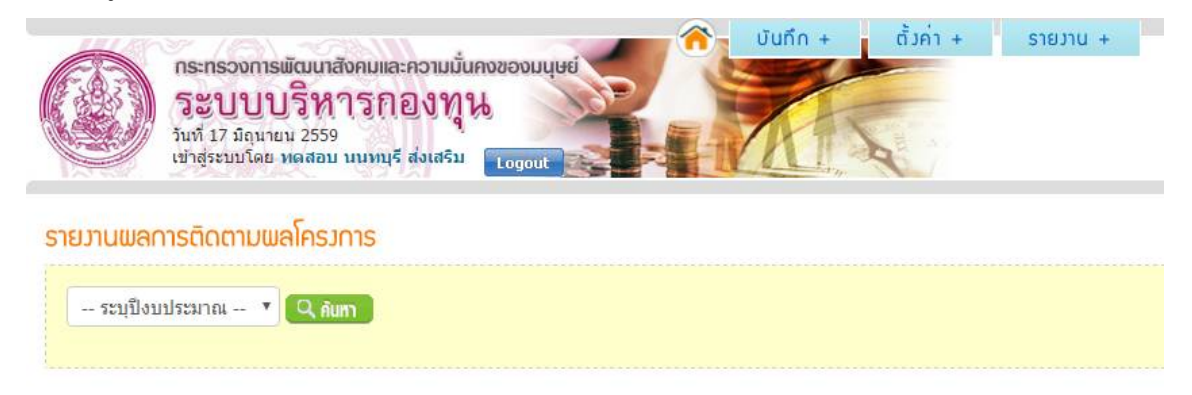

รูปหน้าจอเมนูรายงานผลการติดตามผลโครงการ

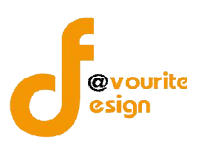

จากนั้นทำการค้นหารายงานผลการติดตามผลโครงการ ตามปีงบประมาณ โดยเลือกปีงบประมาณ แล้วคลิก

ที่ 🤍 กับทา เมื่อคลิกแล้วระบบจะแสดงรายงานโดยมีข้อมูล ดังนี้ ชื่อโครงการ , การรายงานผลโครงการ ดังรูป ซึ่ง

สามารถดาวน์โหลดไฟล์เป็นไฟล์ Excel ได้โดยคลิกที่ไอคอน 획

| รายงาน   | พลการติดตามพลโครมการ                                                                                            |                            |                     |
|----------|----------------------------------------------------------------------------------------------------|----------------------------|---------------------|
| 2559     | a internet a second a second a second a second a second a second a second a second a second a second a second a |                            |                     |
|          |                                                                                                    | S                          | E                   |
|          |                                                                                                    | รายงานผลการทัดตามผลใครงการ |                     |
|          |                                                                                                    | ปังบประมาณ 2559            |                     |
| ลำดับที่ | ซื่อโครงการ                                                                                                    | รายงานผถแต้ว               | ยังไม่มีการรายงานผล |
| 1        | โครงการทดสอบ ปกติ นนทบุรี 59                                                                                    | /                          |                     |

รูปหน้าจอแสดงรายงานผลการติดตามผลโครงการ

### 2.3 เมนูรายงานขอถอนโครงการ

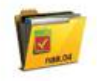

การเข้าใช้งานเมนูรายงานขอถอนโครงการ สามารถทำได้ โดย คลิกที่ <sup>ขอดอนโครงการ</sup> เมื่อคลิกแล้วจะได้

### หน้าจอ ดังรูป

|          | กระทรวงการพัฒนาสังคมและความมั่นคงของมนุษย์<br>รายาวบบริหารกอบทุน<br>รันที่ 17 มิถุนายน 2559<br>เข่าสู่ระบบโดย หลุสอมกลงทุนส่งเสริม ส่วนกลาง |                 |         |                |                          |                                      |                                         |              |               |
|----------|----------------------------------------------------------------------------------------------------|-----------------|---------|----------------|--------------------------|--------------------------------------|-----------------------------------------|--------------|---------------|
| รายงานข  | อกอนโครม                                                                                                    | ms              |         |                |                          |                                      |                                         |              |               |
| เดอมม    | เลอกป 2559 * ฯ นิต์แกา<br>ขอถอนโครงการปี 2559                                                                                               |                 |         |                |                          |                                      |                                         |              |               |
| ลำดับที่ | รอบที่                                                                                                    | รหัส<br>จังหวัด | จังหวัด | รหัส<br>ประเภท | ประเภท                   | องศ์กร                               | โครงการ                                 | เสนอขอ (บาท) | เหตุผล        |
| 1        | 15/2559                                                                                                    | 3               | นนทบุรี | 1              | องค์กร<br>สาธารณประโยชน์ | มูลนิธิช่องฟ้าชินเชิงวาณิชบำรุงวิทยา | ระบบกระจาย / จังหวัด / อนุมัติในหลักการ | 100,000.00   | ไม่มีงบประมาณ |
|          | จำนวน 1 องศ์กร 1 โครงการ                                                                                                    |                 |         |                |                          |                                      | 100,000.00                              |              |               |

รูปหน้าจอเมนูรายงานขอถอนโครงการ

หน้าจอเมนูรายงานขอถอนโครงการ มีรายละเอียด ดังนี้ รอบที่ , รหัสจังหวัด , จังหวัด , รหัสประเภท , ประเภท , ชื่อองค์กร , ชื่อโครงการ , จำนวนเงินเสนอขอ (บาท) และเหตุผล สามารถดาวน์โหลดไฟล์เป็นไฟล์ Excel

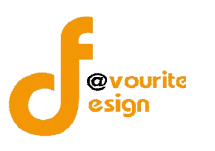

แล้วคลิกที่ Q คันหา

คู่มือการใช้งานระบบพัฒนาระบบบริหาร กองทุนส่งเสริมการจัดสวัสดิการสังคม สำหรับเจ้าหน้าที่ พมจ. สำนักงานปลัดกระทรวงการพัฒนาสังคมและความมั่นคงของมนุษย์

ได้โดยคลิกที่ไอคอน 💷 และสามารถค้นหารายงานขอถอนโครงการ ตามปีงบประมาณ โดยเลือกปีงบประมาณ

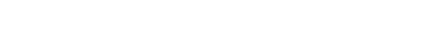

### 2.4 เมนูโครงการที่ส่งต่อให้กองทุนอื่นในสังกัด

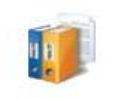

การเข้าใช้งานเมนูรายงานโครงการที่ส่งต่อให้กองทุนอื่นในสังกัด สามารถทำได้ โดย คลิกที่ <sup>ให้กองกุนอื่</sup>นในสังกัด

เมื่อคลิกแล้วจะได้หน้าจอ ดังรูป

| โครงการที่ส่วต่อให้กองทุนอื่นในสังกัด กระทรวงพัฒนาสังคมและความมั่นคงของมนุษย <sup>์</sup> | กระทรวงการพัฒนาสังคมและความมั่นคงของมนุษย์<br>ระบบบริหารกองทุน<br>มห์ 17 มิถุนายน 2559<br>เช่าสู่ระบบโลย หลสอมกองทุนส่งเสริม ส่วนกลาง |  |
|-------------------------------------------------------------------------------------------|----------------------------------------------------------------------------------------------------|--|
|                                                                                           | โครวการที่ส่วต่อให้กอวทุนอื่นในสิวกัด กระทรววพัฒนาสิวคมและความมั่นควขอวมบุษย <sup>์</sup>                                             |  |

| โครงการที่ส่งต่อให้กองทุนอื่นในสังกัด กระทรวงพัฒนาสังคมและความมั่นคงของมนุษย์ ปี 2559 |
|---------------------------------------------------------------------------------------|
|                                                                                       |

| ลำดับที่ | รอบที่                   | รหัส<br>จังหวัด | จังหวัด | รหัส<br>ประเภท | ประเภท                   | องค์กร                               | โครงการ                                 | เสนอขอ (บาท) | ส่งต่อกองทุน       | เหตุผล |
|----------|--------------------------|-----------------|---------|----------------|--------------------------|--------------------------------------|-----------------------------------------|--------------|--------------------|--------|
| 1        | 15/2559                  | 3               | นนทบุรี | 1              | องค์กร<br>สาธารณประโยชน์ | มูลนิธิช่องฟ้าชินเชิงวาณิชบำรุงวิทยา | ระบบกระจาย / จังหวัด / อนุมัติในหลักการ | 100,000.00   | กองทุนคุ้มครองเด็ก | งบทมด  |
|          | จำนวน 1 องศ์กร 1 โครงการ |                 |         |                |                          |                                      | 100,000.00                              | 3            |                    |        |

รูปหน้าจอเมนูรายงานโครงการที่ส่งต่อให้กองทุนอื่นในสังกัด

หน้าจอเมนูรายงานโครงการที่ส่งต่อให้กองทุนอื่นในสังกัด มีรายละเอียด ดังนี้ รอบที่ , รหัสจังหวัด , จังหวัด

, รหัสประเภท , ประเภท , ชื่อองค์กร , ชื่อโครงการ , จำนวนเงินเสนอขอ (บาท) , ส่งต่อกองทุน และเหตุผล

สามารถดาวน์โหลดไฟล์เป็นไฟล์ Excel ได้โดยคลิกที่ไอคอน 💷 และสามารถค้นหารายงานโครงการที่ส่งต่อให้

กองทุนอื่นในสังกัด ตามปีงบประมาณ โดยเลือกปีงบประมาณ แล้วคลิกที่ 🔍 กับทา

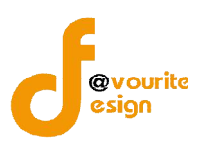

# 2.5 เมนูสรุปจำนวนองค์กร โครงการ ที่ขอรับการสนับสนุนจากกองทุนส่งเสริมการจัดสวัสดิการสังคม ประจำปี

การเข้าใช้งานเมนูรายงานสรุปจำนวนองค์กร โครงการ ที่ขอรับการสนับสนุนจากกองทุนส่งเสริม

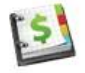

สรุปงำนวน การจัดสวัสดิการสังคม ประจำปี สามารถทำได้ โดย คลิกที่ <sup>ขอรับการสนับสบุนา</sup> เมื่อคลิกแล้วจะได้หน้าจอ ดังรูป

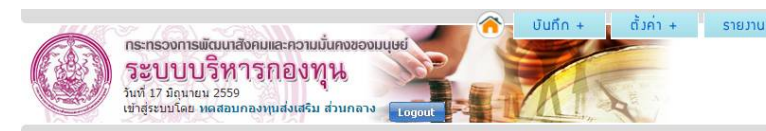

สรุปจำนวนองค<sup>์</sup>กร โครงการ ที่ขอรับการสนับสนุนจากกองทุนส<sup>ุ่</sup>มสริมการจัดสวัสดิการสังคม

ระบบ ระบบปกติ 🔻 การพิจารณา -- ทั้งหมด -- 🔹 เลือกปี 2559 🔹 🔍 ดันสา

#### สรุปจำนวนองค์กร โครงการ ที่ขอรับการสนับสนุนจากกองทุนส่งเสริมการจัดสวัสติการสังคม ประจำปี 2559 (ระบบปกติ)

| รายการ                                     | องศ์กร     | โครงการ | วงเงิน (บาท)                        |
|--------------------------------------------|------------|---------|-------------------------------------|
| 1.เสนอขอ                                   | 2          | 2       | 782,400                             |
| 2.ส่งต่อกองทุนอื่น                         |            |         |                                     |
| - กองทุนคุ้มครองเด็ก                       | τ.         | 100     | - To                                |
| - กองทุนผู้สูงอายุ                         | <i>c</i>   | 17.1    |                                     |
| - กองทุนส่งเสริมและพัฒนาคุณภาพชีวิตคนพิการ | <u></u>    | -       | -                                   |
| - กองทุนอื่นๆ                              | -          |         | -                                   |
| - ไม่ระบุ                                  | <i>a</i> . | 12.1    | · •                                 |
| 3.ส่งคืนโครงการ                            | -          | (c)     | Activate Windows                    |
| 4.ขอถอนโครงการ                             | 2          |         |                                     |
| 5.เข้ารับการพิจารณา                        | 2          | 2       | 782,400                             |
| - ได้รับการสนับสนุน                        | 2          | 2       | 782,400                             |
| - ไม่ได้รับการสนับสนุน                     | 121        | u.      | Activate Windows                    |
| - ให้ปรับรายละเอียด                        |            | 2       | Go to Settings to activate Windows. |

# รูปหน้าจอเมนูรายงานสรุปจำนวนองค์กร โครงการ ที่ขอรับการสนับสนุนจากกองทุนส่งเสริมการจัดสวัสดิการสังคม ประจำปี

หน้าจอเมนูรายงานสรุปจำนวนองค์กร โครงการ ที่ขอรับการสนับสนุนจากกองทุนส่งเสริมการจัดสวัสดิการ

สังคม ประจำปี มีรายละเอียด ดังนี้ รายการของโครงการ , จำนวนองค์กร , จำนวนโครงการ , และวงเงิน สามารถ

ดาวน์โหลดไฟล์เป็นไฟล์ Excel ได้โดยคลิกที่ไอคอน 🔳

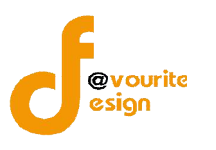

# 2.6 เมนูรายงานตารางที่ 1- 9 ระบบกระจายกองทุนสู่ภูมิภาคและท้องถิน

| - | 5 |   | h |  |
|---|---|---|---|--|
| - |   | - | 1 |  |
|   |   |   |   |  |

ุ การมกี่ 1- 9 ระบบกระจายกอมกุน คลิกที่ไอคอน สุดุมิภาคและกอมกิน เพื่อเข้าใช้งานเมนูรายงานตารางที่ 1 – 9 ระบบกระจายกองทุนสู่

ภูมิภาคและท้องถิ่น เมื่อคลิกแล้วจะได้หน้าจอ ดังนี้

รายงาน ตารางที่ 1- 9 ระบบกระจายกองทุนสู่ภูมิภาคและท้องกิ่น

|                                             |   |      |   | -       |
|---------------------------------------------|---|------|---|---------|
| ตารางที่ <i>1</i> เกณฑ์การจัดสรรเงินกองทุนฯ | T | 2559 | v | ุ ดับทา |

#### ตาราวที่ 1 เกณฑ์การจัดสรรเวินกอวทุนฯ ระบบกระจายกอวทุนสู่ภูมิภาคและท้อวกิ่น ปีวบประมาณ 2559

| ขนาดจังหวัด                             | เชิงประเด็นและเชิงพื้นที่ | งบบริหารจัดการ    |  |
|-----------------------------------------|---------------------------|-------------------|--|
| จังหวัดขนาดเล็ก                         | 0                         | 0                 |  |
| (ประชากรต่ำกว่า 700,000 คน)             | (จังหวัดละ 0 บาท)         | (จังหวัดละ 0 บาท) |  |
| จังหวัดขนาดกลาง                         | 0                         | 0                 |  |
| (ประชากรดั้งแต่ 700,001 - 1,300,000 คน) | (จังหวัดละ 0 บาท)         | (จังหวัดละ 0 บาท) |  |
| จังหวัดขนาดใหญ่                         | 0                         | 0                 |  |
| (ประชากรดั้งแต่ 1,300,000 คนขึ้นไป)     | (จังหวัดละ 0 บาท)         | (จังหวัดละ 0 บาท) |  |
| 523J                                    | 0                         | 0                 |  |

รูปหน้าจอเมนูรายงานตารางที่ 1 – 9 ระบบกระจายกองทุนสู่ภูมิภาคและท้องถิ่น

เมนูรายงานตารางที่ 1 – 9 ระบบกระจายกองทุนสู่ภูมิภาคและท้องถิ่น ประกอบด้วยตารางต่างๆ ดังนี้ ตารางที่ 1 เกณฑ์การจัดสรรเงินกองทุนส่งเสริมการจัดสวัสดิการสังคมในระบบกระจายกองทุนสู่ภูมิภาค , ตารางที่ 2 การจัดสรร และการใช้จ่ายเงิน , ตารางที่ 3 การจัดสรร และการใช้จ่ายเงิน , ตารางที่ 4 จานวนองค์กร และโครงการ ที่ได้รับการอนุมัติ , ตารางที่ 5 ประเภทองค์การ ที่ได้รับการสนับสนุน , ตารางที่ 6 การกระจายโครงการเชิงพื้นที่ และวงเงินที่ได้รับสมทบ จากองค์กรปกครองส่วนท้องถิ่น , ตารางที่ 7 โครงการที่สอดคล้องกับ สาขาการจัด ้สวัสดิการสังคม ตามกฎหมายส่งเสริมการจัดสวัสดิการสังคม , ตารางที่ 8 โครงการที่สอดคล้องแผนกับยุทธศาสตร์ และตารางที่ 9 จานวนกลุ่มเป้าหมายผู้ได้รับประโยชน์จากโครงการ ซึ่งสามารถทำการค้นหารายงานตาม

ปีงบประมาณได้ด้วย และสามารถส่งออกตารางต่างๆ เป็นไฟล์ Excel ได้ โดยคลิกที่ไอคอน 🕮